# SevenCompact™ Duo S213

# Medidor de pH/Condutividade

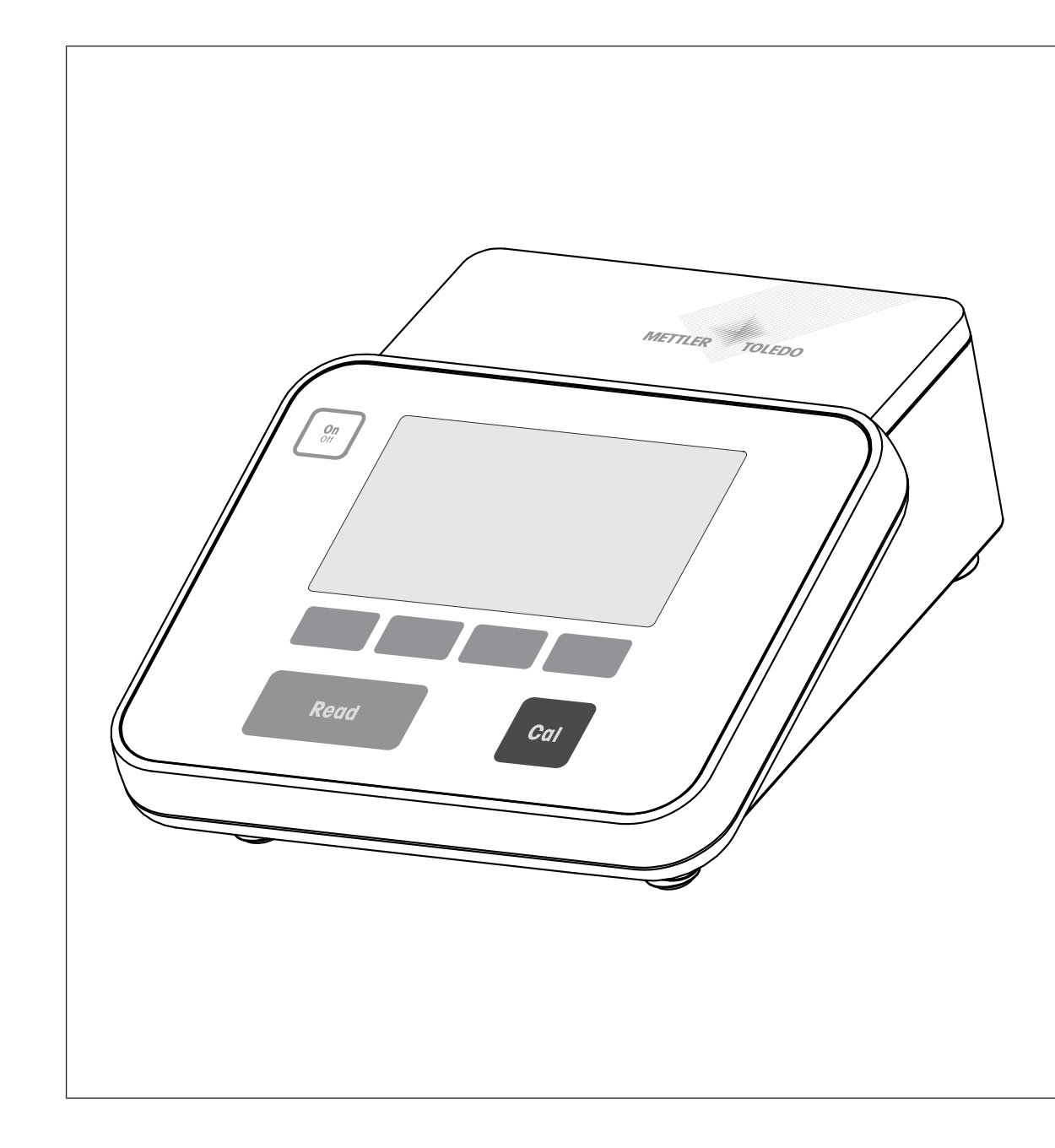

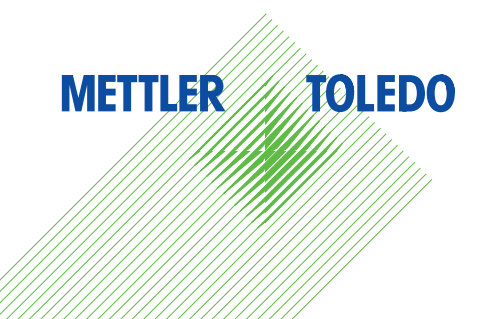

# Índice remissivo

| 1 | Introdução         |                                               | 3          |
|---|--------------------|-----------------------------------------------|------------|
| 2 | Instruções de Segu | rança                                         | 4          |
|   | 2.1                | Definição de Símbolos e Avisos                | 4          |
|   | 2.2                | Notas de segurança específicas para o produto | 4          |
| 3 | Design e Função    |                                               | 7          |
|   | 3.1                | Visão Geral                                   | 7          |
|   | 3.2                | Conexões do painel traseiro                   | 7          |
|   | 3.3                | Visor e ícones                                | 8          |
|   | 3.4                | Botões de controle                            | 9          |
|   | 3.5                | Teclas de Atalho                              | 9          |
|   | 3.6                | Teclado alfanumérico                          | 10         |
|   | 3.6.1              | Inserir caracteres alfanuméricos              | 10         |
|   | 3.6.2              | Editar valores nas tabelas                    | 11         |
|   | 3.7                | Navegar dentro de um menu                     | 11         |
|   | 3.8                | Navegar entre os menus                        | 11         |
|   | 3.9                | Tipos de ponto final                          | 11         |
| 4 | Colocar em Operac  | αο                                            | 12         |
|   | 4.1                | Conteúdo da embalagem                         | 12         |
|   | 4.2                | Montagem do braco do eletrodo uPlace™         | 12         |
|   | 4.3                | Instalando a fonte de alimentação             | 13         |
|   | 4.4                | Conectando sensores                           | 14         |
|   | 4.5                | Ligando e desligando o instrumento            | 14         |
|   | 4.6                | Conectividade                                 | 14         |
| 5 | Configuração do In | strumento                                     | 16         |
|   | 5.1                | ID de amostra                                 | 16         |
|   | 5.2                | ID de usuário                                 | 16         |
|   | 5.3                | Agitador                                      | 17         |
|   | 5.4                | Armazenamento de dados                        | 17         |
|   | 5.5                | Configurações do sistema                      | 18         |
|   | 5.5.1              | Idioma                                        | 18         |
|   | 5.5.2              | Hora e Data                                   | 18         |
|   | 5.5.3              | Controle de Acesso                            | 18         |
|   | 5.5.4              | Sinal de áudio                                | 18         |
|   | 5.5.5              | Modo Operador                                 | 19         |
|   | 5.5.6              | Configurações da tela                         | 19         |
|   | 5.6                | Assistência Técnica                           | 19         |
|   | 5.7                | Autoteste do instrumento                      | 20         |
| 6 | Medição de pH      |                                               | 21         |
|   | 6.1                | Configurações para medição                    | 21         |
|   | 611                | ID/SN do Sensor                               | 21         |
|   | 612                | Configurações de Calibração                   | 21         |
|   | 6.1.3              | Configurações para Medição                    | 22         |
|   | 614                | Tipo de Ponto Final                           | 23         |
|   | 615                | Configurações de Temperatura                  | 23         |
|   | 616                | Limites de Medição                            | 20         |
|   | 6.2                | Calibração do sensor                          | 24         |
|   | 621                | Executar uma calibração de pH de um ponto     | 24         |
|   | 622                | Executar uma calibração de pH de din ponio    | 24         |
|   | 6.3                | Medição de Amostra                            | 25         |
| 7 | Condutividade de N | -<br>Aedicão                                  | 27         |
| 1 |                    | Configurações para Medição                    | 27<br>97   |
|   | 7.1                | ID/SN do Sensor                               | ע 2<br>רכי |
|   | 710                | Configurações de Calibração                   | 27         |
|   | 712                | Configurações para Medição                    | 20         |
|   | 7121               | Temperatura de referência                     | 20         |
|   | 7.1.0.1            |                                               | 20         |

|    | 7.1.3.2<br>7.1.3.3 | Correção de temperatura/coeficiente alfa<br>Fator TDS        | 28<br>29 |
|----|--------------------|--------------------------------------------------------------|----------|
|    | 7.1.3.4            | Unidade de Condutividade                                     | 30       |
|    | 7.1.3.5            | Cinzas Condutimetricas                                       | 30       |
|    | 7.1.3.6            | Unidade de Salinidade<br>Tino de Donte Final                 | 30       |
|    | 7.1.4              | Configuraçãos do Temporatura                                 | 3U<br>21 |
|    | 7.1.0              |                                                              | 21       |
|    | 7.1.0              | Calibração do Sensor                                         | 31<br>31 |
|    | 7.3                | Medição de Amostra                                           | 32       |
| 8  | Operação com Can   | al Duplo                                                     | 33       |
| 9  | Gerenciamento de   | dados                                                        | 34       |
|    | 9.1                | Dados de medição                                             | 34       |
|    | 9.2                | Dados de calibração                                          | 34       |
|    | 9.3                | Dados de ISM                                                 | 35       |
|    | 9.4                | Interfaces de Transferência                                  | 36       |
| 10 | Solução de Problei | nas                                                          | 37       |
|    | 10.1               | Mensagens do instrumento                                     | 37       |
|    | 10.2               | Limites de erro                                              | 38       |
| 11 | Sensores, Soluções | s e Acessórios                                               | 40       |
| 12 | Dados técnicos     |                                                              | 42       |
| 13 | Apêndice           |                                                              | 45       |
|    | 13.1               | Buffers                                                      | 45       |
|    | 13.2               | Padrões de condutividade                                     | 47       |
|    | 13.3               | Fatores de correção de temperatura                           | 49       |
|    | 13.4               | Coeficientes de temperatura (valores alfa)                   | 50       |
|    | 13.5               | Escala de salinidade prática (UNESCO, 1978)                  | 50       |
|    | 13.6               | Condutividade para fatores de conversão TDS                  | 50       |
|    | 13.7               | Tabelas USP/EP                                               | 50       |
|    | 13.8               | Métodos de cinzas condutimétricas                            | 51       |
|    | 13.8.1             | Açúcar refinado (28 g para 100 g de solução) ICUMSA GS2/3-17 | 51       |
|    | 13.8.2             | Açúcar bruto ou melaço (5 g por 100 mL de solução) ICUMSA GS | 51       |

1/3/4/7 /8-13

# 1 Introdução

Obrigado por comprar este METTLER TOLEDO da MT. A Série SevenCompact não é apenas uma nova geração de medidores de bancada intuitivos e fáceis de operar para obter medições confiáveis, mas também fornece proteção extra contra erros e suporte em seu fluxo de trabalho no laboratório.

Os erros podem ser reduzidos a um mínimo devido às seguintes características:

- Tecnologia ISM<sup>®</sup> (Gerenciamento Inteligente do Sensor): o medidor reconhece automaticamente o sensor e transfere o último conjunto de dados de calibração do chip do sensor para o medidor. As últimas cinco calibrações, além do certificado de calibração inicial, também são armazenadas no chip do sensor. Essas podem ser analisadas, transferidas e impressas. A tecnologia ISM<sup>®</sup> fornece proteção adicional e ajuda a eliminar erros.
- Interface gráfica de usuário com múltiplos idiomas em um visor de 4,3 polegadas com orientação pelo menu intuitivo, tornando o Manual de instruções uma fonte de referência.
- Modos Expert e Routine de acordo com as necessidades de cada operador: no modo de Routine, impede-se a exclusão de dados e bloqueiam-se alterações nas configurações que podem colocar em risco a coleta de resultados confiáveis, como as configurações de medição. Esse modo fornece proteção extra para trabalho de rotina. Recomenda-se aos operadores qualificados empregarem o modo de BPL para usufruir a linha funcional completa e potente dos instrumentos.

Esse instrumento suporta o fluxo de trabalho de um laboratório moderno em todos os estágios da coleta de dados e processo de arquivamento:

- O braço do eletrodo uPlace™ pode ser operado com uma mão e se movimenta perfeitamente para cima e para baixo de modo a colocar o eletrodo na posição perfeita para o melhor desempenho durante a medição. Isso possibilita medições mais rápidas e representa menor risco de derrubar o recipiente de amostra e/ou danificar a cabeça do sensor!
- Basta pressionar uma tecla: Read inicia uma medição e Cal uma calibração. É tão fácil!
- Comutação fácil entre a visualização normal e a uFocus™. A visualização normal possui todos os parâmetros de medição e IDs no visor que proporciona uma visão geral completa instantânea. Na uFocus™ apenas as informações mais importantes são exibidas em dígitos grandes, como temperatura e valor de medição. Isso permite concentração total na medição, sem distraí-lo com informações que podem não ser relevantes para você.
- Alternância fácil com a tecla de atalho Modo. Alterna entre vários parâmetros de medição antes ou durante uma medição.
- Opções versáteis de arquivamento de dados: imprima e exporte dados para um pen-drive ou envie dados para um PC com o software EasyDirect pH! EasyDirect pH permite o armazenamento de dados eletronicamente de maneira quase ilimitada e exporta-os para Excel ou qualquer outro arquivo separado por vírgulas para uso adicional perfeito e fácil.
- Procedimento de inserção de dados versáteis: Insira IDs de amostra/usuário e sensor diretamente no instrumento ou use um leitor de código de barras ou teclado USB para aumentar a eficiência.

Na METTLER TOLEDO nosso compromisso é fornecer instrumentos da mais alta qualidade e fazemos o possível para ajudá-lo a maximizar a vida útil do seu instrumento:

- Classificação IP54 proteção contra água e poeira: Projetamos nosso instrumento de modo que ele possa resistir a borrifos de soluções aquosas no gabinete e nas conexões. Isso não apenas proporciona proteção extra, como também permite a limpeza fácil do instrumento com um pano úmido.
- Os plugues de borracha e a tampa protetora fornecem proteção extra contra poeira e respingos de soluções aquosas. Basta manter o plugue ligado às conexões e cobrir o instrumento com a tampa protetora transparente quando não estiver em uso.

Divirta-se e realize várias medições confiáveis com a nossa série SevenCompact de medidores de pH, íon e condutividade!

### 2 Instruções de Segurança

### 2.1 Definição de Símbolos e Avisos

#### Alertas

Notas de segurança são marcadas com palavras de sinal e símbolos de advertência. Elas mostram problemas de segurança e advertências. Ignorar as notas de segurança poderá resultar em lesões pessoais, danos ao instrumento, mau funcionamento e resultados falsos.

| ATENÇÃO            | para uma situação perigosa com risco médio, possivelmente resultando em ferimen-<br>tos graves ou morte, se não for evitada; |
|--------------------|----------------------------------------------------------------------------------------------------|
| CUIDADO            | para uma situação de baixo risco, resultando em lesões leves ou médias se não for evitada;                                   |
| AVISO              | para uma situação de baixo risco, resultando em danos ao dispositivo ou à proprie-<br>dade, ou na perda de dados.            |
| Observe            | (sem símbolo)<br>para obter informações importantes sobre o produto.                                                         |
| Aviso              | (sem símbolo)<br>para obter informações úteis sobre o produto.                                                               |
| Símbolos de alerta |                                                                                                    |

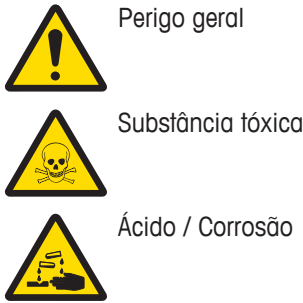

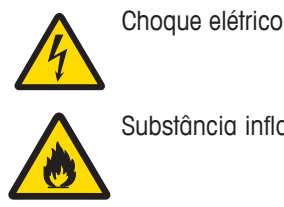

Substância inflamável ou explosiva

### 2.2 Notas de segurança específicas para o produto

O instrumento foi testado para os experimentos e propósitos pretendidos documentados no respectivo manual. No entanto, isso não o isenta da responsabilidade de executar seus próprios testes dos produtos fornecidos por nós quanto à sua adequação aos métodos e propósitos para os quais pretende usá-los.

#### Uso pretendido

Este instrumento foi desenvolvido para ser usado em laboratórios analíticos por pessoal qualificado. O instrumento é adequado para o processamento de reagentes e solventes.

#### **Requisitos locais**

O instrumento foi desenvolvido para operação em área interna e bem ventilada. Evite as seguintes influências ambientais:

- Condições fora das condições ambientes especificadas nos dados técnicos
- Vibrações fortes
- Luz solar direta
- Atmosfera de gás corrosivo
- Atmosfera explosiva de gases, vapor, névoa, poeira e pó inflamável
- Campos elétricos ou magnéticos poderosos

#### Qualificação do pessoal

O uso incorreto do instrumento ou de produtos químicos usados na análise pode levar à morte ou a ferimentos. As qualificações a seguir são necessárias para operar o instrumento.

- Conhecimento e experiência no trabalho com substâncias tóxicas e cáusticas.
- Conhecimento e experiência no trabalho com equipamento de laboratório padrão.

 Conhecimento e experiência no trabalho em conformidade com as regras gerais de segurança em laboratório.

#### Responsabilidades do proprietário do instrumento

O proprietário do instrumento é a pessoa que usa o instrumento para uso comercial ou o coloca à disposição de sua equipe. O proprietário do instrumento é responsável pela segurança do produto, bem como pela segurança da equipe, do usuário e de terceiros.

O operador tem as seguintes responsabilidades:

- Conhecer as normas de segurança vigentes no posto de trabalho e garantir seu cumprimento.
- Assegurar que somente a equipe qualificada use o instrumento.
- Definir as responsabilidades para instalação, operação, limpeza, solução de problemas e manutenção, além de assegurar que as tarefas sejam executadas.
- Treinar a equipe em intervalos regulares e informá-los sobre os perigos.
- Fornecer equipamento de proteção necessário para a equipe.

#### Desligar o instrumento em situações de emergência

- Tirar o instrumento da tomada.

#### Traje de Proteção

Use traje protetor no laboratório ao trabalhar com substâncias perigosas ou tóxicas.

Use proteção adequada para os olhos, como óculos de proteção.

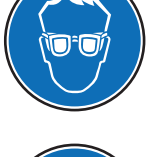

Use luvas adequadas ao manipular produtos químicos ou substâncias perigosas e verifique sua integridade antes da utilização.

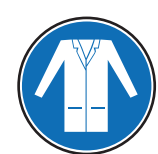

Use jaleco de laboratório.

Avisos de segurança

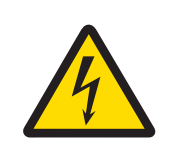

### \land ATENÇÃO

Perigo de morte e lesões graves devido a choque elétrico!

- O contato com peças que contêm corrente ativa pode provocar ferimentos e morte.
- Mantenha todos os cabos e conexões elétricas longe de líquidos.

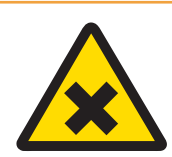

### 🗥 ATENÇÃO

#### Perigo de lesões e morte devido a substâncias tóxicas!

Os produtos químicos podem causar ferimentos se entrarem em contato com a pele exposta ou forem inalados.

- 1 Ao utilizar produtos químicos e solventes, siga as instruções do fabricante e as regras gerais de segurança do laboratório.
- 2 Monte o instrumento em um local com boa ventilação.
- 3 Limpe quaisquer respingos imediatamente.
- 4 Se você medir substâncias que formam gás tóxico, mantenha o instrumento em uma capela de fumo.

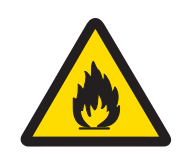

# **▲ ATENÇÃO**

### Perigo de morte e lesões graves devido a solventes inflamáveis!

Solventes inflamáveis podem pegar fogo e provocar incêndios e explosões.

- 1 Mantenha os solventes inflamáveis longe de chamas expostas.
- 2 Ao utilizar produtos químicos e solventes, siga as instruções do fabricante e as regras gerais de segurança do laboratório.

Qualquer outro tipo de uso e operação além dos limites das especificações técnicas sem o consentimento por escrito da Mettler-Toledo GmbHé considerado inadequado.

# 3 Design e Função

### 3.1 Visão Geral

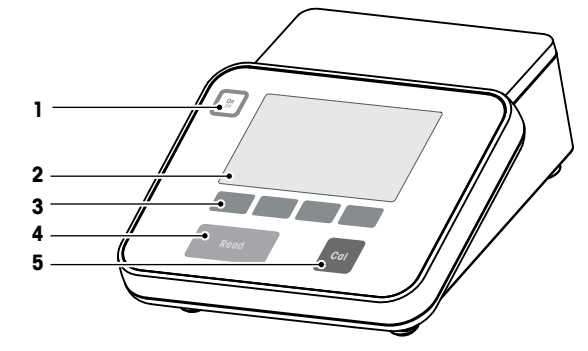

| 1 | Tecla Liga/Desliga | 2 | Visor             |
|---|--------------------|---|-------------------|
| 3 | Teclas de Atalho   | 4 | Tecla <b>Read</b> |
| 5 | Tecla Cal          |   |                   |

### 3.2 Conexões do painel traseiro

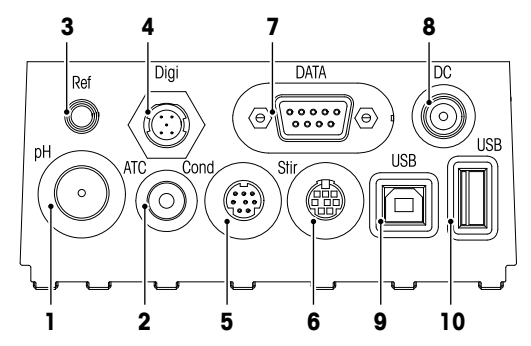

| 1 | Conector BNC para entrada de sinal mV/pH                | 2                                                                               | Conector RCA (Cinch) para entrada de sinal da temperatura                         |
|---|---------------------------------------------------------|---------------------------------------------------------------------------------|-----------------------------------------------------------------------------------|
| 3 | Entrada para eletrodos de referência                    | 4                                                                               | Entrada para sensor digital (pH ou conduti-<br>vidade)                            |
| 5 | Entrada Mini-DIN para entrada de sinal de condutividade | 6                                                                               | Entrada Mini DIN para agitador METTLER<br>TOLEDO                                  |
| 7 | Interface RS232 (Impressora)                            | 8                                                                               | Entrada da fonte de alimentação CC                                                |
| 9 | Interface USB-B (Computador)                            | <tw:it<br>val=""<br/>/<br/>&gt;10&lt;<br/>tw:it<br/>val="<br/>"/&gt;</tw:it<br> | Interface USB-A (pen-drive, impressora, lei-<br>tor de código de barras, teclado) |

Atribuição de PIN para a interface RS-232. Impressoras METTLER TOLEDO, como a RS-P25, podem ser conectadas a esta interface.

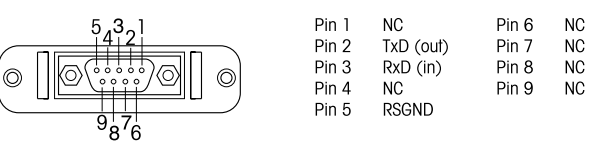

### 3.3 Visor e ícones

Há dois modos disponíveis para a representação no visor: a tela com informações completas com todas as informações exibidas e a tela close-up de medição uFocus<sup>™</sup>, na qual as informações de medição são mostradas em fonte grande. Para alternar entre essas visualizações, pressione e mantenha pressionado **Read** antes, durante ou após uma medição.

| V          | 'isualização padrão            | Visualização uFocus™                                                                                                  |
|------------|--------------------------------|----------------------------------------------------------------------------------------------------|
|            | int R 🜵 👱 👃 🕰 Ju               | они 24-06-2016<br>10:34 III III III III III III IIII IIII II                                                          |
|            | <b>7</b>                       |                                                                                                    |
|            | ا م<br>2.00,4.01,7.00,9.21,11. |                                                                                                    |
|            | <b>▲</b><br>1∼                 |                                                                                                    |
|            | Dados Canal                    | Modo         Intab /42         Modo           Menu         Modo         Dados         Canal         Menu         Modo |
|            | 12345                          | 6 8 9 10 11                                                                                                    |
| [          | 🔟 R' 🖓 🕎 🚽                     | 24-06-2026<br>10-34                                                                                                   |
| 17—        | <u>57</u> 7                    | $\begin{array}{c} 12 \\ 12 \\ 12 \\ 13 \end{array}$                                                                   |
| 18—<br>19— | InLab Pure Pro                 |                                                                                                    |
| 20         | Ref. 25°C                      |                                                                                                    |
| 20         | ↓ Inlah 742                    |                                                                                                    |
|            | Dados o Can                    | hal p Menu p Modo p                                                                                                   |
| -          | 24                             | 25 26 27                                                                                                    |
|            | Ícone                          | Descrição                                                                                                    |
| 1          | Int                            | Ícone Leit interv tempo (leitura com intervalo programado)                                                            |
| 2          | R                              | Ícone Modo Rotina (os direitos de acesso do usuário são restritos)                                                    |
| 3          | Ŷ                              | Dispositivo USB conectado                                                                                             |
| 4          |                                | PC conectado (para <b>EasyDirect pH</b> )                                                                             |
| 5          | <u>_</u> _                     | Ícone Agitação (aparece quando a agitação está ativa)                                                                 |
| 6          | Q                              | ID do usuário                                                                                                    |
| 7          | <u>ک</u>                       | Calibração em execução                                                                                                |
| 8          | 7,000 pH                       | Valor de medição e unidade de medição usada                                                                           |
| 9          | Ā                              | ID da amostra                                                                                                    |
| 10         | •                              | Seleção de canal caso ambos os canais estejam ativos                                                                  |
| 11         | 24-06-2016                     | Data e hora                                                                                                    |
|            | 10:34                          |                                                                                                    |
| 12         | 25 °C                          | Temperatura de medição                                                                                                |
| 13         | MTC                            | Correção da temperatura                                                                                               |
|            |                                | ATC: Sensor de temperatura conectado                                                                                  |
| 14         |                                | INTE: Nennum sensor de temperatura conectado ou detectado         Crit estabilidade (apongo pH)                       |
| 14         |                                |                                                                                                    |
|            |                                | Sector                                                                                                    |
|            |                                |                                                                                                    |
|            |                                | $\bigcirc$ Rápido                                                                                                    |

|    | Ícone  | Descrição                                                                                           |
|----|--------|----------------------------------------------------------------------------------------------------|
| 15 | /Ā     | Typo ponto final                                                                                    |
|    |        | A: Automático a medição é interrompida automaticamente quando o sinal está es-                      |
|    |        | tável                                                                                               |
|    |        | M: Manual para parar manualmente a medição                                                          |
|    |        | T: Temporizado a medição é interrompida após o tempo pré-configurado                                |
|    | $\int$ | Sinal de estabilidade aparece se o sinal estiver estável                                            |
| 16 | М      | Quantidade de conjuntos de dados na memória                                                         |
| 17 | ism    | SensorISM <sup>®</sup> conectado                                                                    |
| 18 | M      | Condição do eletrodo de pH                                                                          |
|    |        | M Slope: 95 a 105% / Offset: ±(0-20) mV (Eletrodo está em boas condições)                           |
|    |        | $\widetilde{\mathbf{M}}$ Slope: 94 a 90% / Offset: ±(20 a 35) mV (eletrodo necessita de limpeza)    |
|    |        | $\widetilde{\mathbf{L}}$ Slope: 89 a 85% / Offset: ±(>35) mV (eletrodo com defeito ou muito antigo) |
| 19 |        | ID sensor                                                                                           |
| 20 | Ref.T. | Temperatura de referência                                                                           |
| 21 | CC     | A constante de célula do sensor de condutividade                                                    |
| 22 | Ţ      | Grupos ou padrões de buffer                                                                         |
| 23 |        | Mensagens de alerta                                                                                 |
| 24 |        | As teclas de atalho são botões cuja função se altera de acordo com o contexto.                      |
| 25 |        | Consulte [Teclas de Atalho ▶ 9]                                                                     |
| 26 |        |                                                                                                    |
| 27 |        |                                                                                                    |

### 3.4 Botões de controle

| Tecla            | Pressionar e soltar                                                                                                    | Pressionar e manter pressionado por 2 segundos                                   |
|------------------|----------------------------------------------------------------------------------------------------|----------------------------------------------------------------------------------|
| On<br>Off        | Ativar medidor                                                                                                    | Desligar medidor                                                                 |
| Read             | <ul> <li>Iniciar ou finalizar medição (tela de medição)</li> <li>Confirmar a inserção ou iniciar a edição de uma tabela</li> <li>Sair do menu e voltar para a tela de medição</li> </ul> | Comutar entre a tela close-up de medi-<br>ção e a tela com informações completas |
| Cal              | Iniciar calibração                                                                                                    | Analisar os últimos dados de calibração                                          |
| Teclas de atalho | A função das teclas de atalho varia de te-<br>la para tela                                                                                                    |                                                                                  |

### 3.5 Teclas de Atalho

O medidor tem quatro teclas multifuncionais. As funções designadas para eles mudam durante a operação dependendo da aplicação. A designação é mostrada na linha inferior da tela.

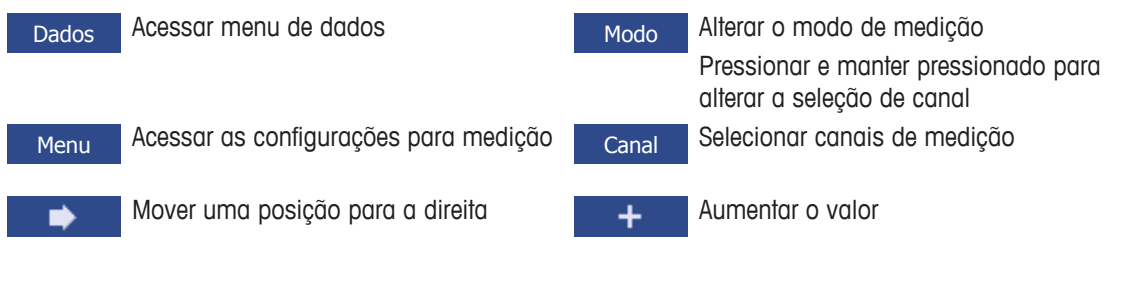

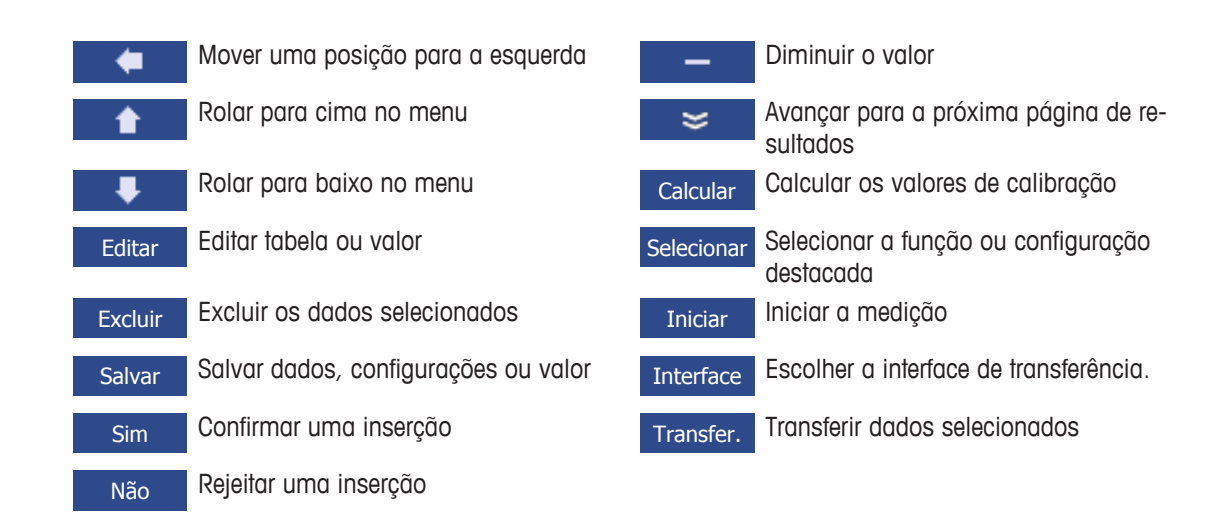

### 3.6 Teclado alfanumérico

### 3.6.1 Inserir caracteres alfanuméricos

O medidor tem um teclado numérico na tela para inserir IDs, SNs e PINs. Tanto números quanto letras podem ser usados para os mesmos. Quando um PIN é inserido, cada caractere inserido será exibido da seguinte forma (\*).

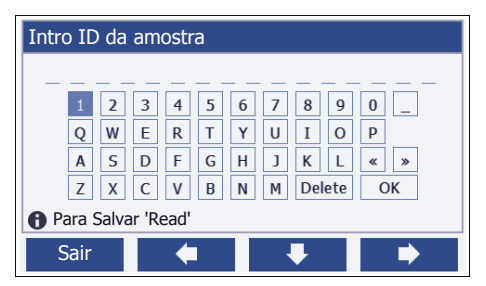

- 1 Mova a posição do cursor com uso das teclas 💶 , 🗪 ou 👎
- 2 Pressione **Read** para confirmar uma inserção.
  - ⇒ A posição do próximo caractere que será inserido fica piscando.
- 3 Repita esses passos para inserir caracteres adicionais.
  - ou -Para excluir uma inserção, selecione o caractere. Navegue até **Excluir** e pressione **Read**.
- 4 Para confirmar e salvar as entradas, navegue até **OK** e pressione **Read**.
  - ou -

Para rejeitar as entradas, pressione Sair.

#### Inserção de IDs/PIN

As quatro teclas de atalho e a tecla **Read** são usadas para navegar no teclado numérico e inserir a ID/PIN. Texto exemplificativo: ÁGUA

- 1 Se 1 estiver destacado, pressione 💶 uma vez.
  - ⇒ Q será destacado.
- 2 Pressione 🔹 uma vez.
  - ⇒ W será destacado.
- 3 Pressione **Read** para inserir **W**.
- 4 Reposicione a seleção para A, T, E e R, confirme cada exclusão com Read.
- 5 Reposicione a seleção para OK e pressione Read para salvar a ID.

#### Aviso

 Você também pode usar uma tecla do teclado USB ou um scanner de código de barras USB em vez de inserir uma ID com o teclado alfanumérico. No caso de um caractere não disponível no teclado do instrumento ser inserido ou escaneado, a entrada será exibida como um sublinhado (\_).

### 3.6.2 Editar valores nas tabelas

O medidor permite que você insira, edite ou remova valores das tabelas. (Por exemplo, os valores de temperatura e buffer para um grupo de buffer personalizado). Isso é realizado usando as teclas de atalho para navegar de célula para célula.

- 1 Pressione **Read** para iniciar a edição da célula na tabela.
  - ⇒ As teclas de atalho no visor se alteram.
- 2 Pressione + e para inserir o valor e pressione Read para confirmar.
   ⇒ As teclas de atalho voltam para e .
- 3 Navegue até uma célula e pressione Excluir para remover um valor.
- 4 Para finalizar a edição da tabela, navegue com 🚺 e 👎 para destacar Salvar.
- 5 Pressione **Read** para confirmar a ação e sair do menu.

### 3.7 Navegar dentro de um menu

- 1 Pressione **Menu** para inserir as configurações.
- 2 Mova a seleção para um item do menu usando as teclas 🔹 ou 💶 e pressione Selecionar para abrir a seleção.
- 3 Aplique as configurações necessárias usando as teclas de navegação.
  - ou -

Se for aplicável, mova a seleção para o próximo item do menu na hierarquia usando as teclas a construction ou .

4 Pressione **Sair** para voltar para a tela do menu anterior ou pressione **Read** para voltar diretamente para a tela de medição.

### 3.8 Navegar entre os menus

O visor do medidor consiste em um quadro de medição, teclas de atalho, áreas para ícones de status e áreas ocultas do menu. Para acessar as áreas do menu e navegar entre elas, usa as teclas de atalho.

- 1 Pressione Menu para inserir as configurações.
- 2 Mova a seleção para o topo da tela para selecionar a aba usando as teclas ▲ ou ➡
   As teclas de navegação para navegar para a esquerda e direita são exibidas.
- 3 Mova a seleção para escolher outra aba usando as teclas 🖉 ou 🔿
- 4 Pressione Sair para voltar para a tela de medição.

### **3.9** Tipos de ponto final

Configurações gerais que definem como o ponto final da medição deve ser determinado.

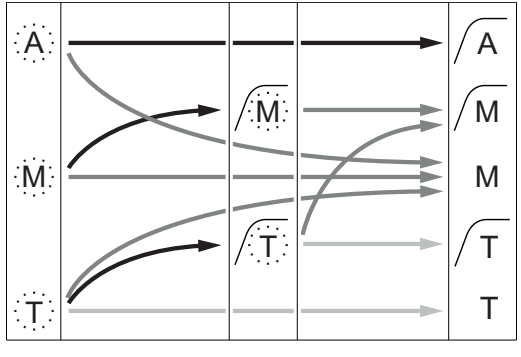

- O período de medição definido transcorreu
  - O usuário pressiona Read
- ---- O sinal se torna estável

- A medição parou automaticamente, a leitura estava estável
- A medição parou manualmente, a leitura estava estável
- A medição parou manualmente, a leitura não estava estável
- A medição parou após o período, a leitura estava estável
- A medição parou após o período, a leitura não estava estável

## 4 Colocar em Operação

### 4.1 Conteúdo da embalagem

Desembale o instrumento e verifique o escopo de fornecimento. Guarde o certificado de calibração em um lugar seguro. O SevenCompact™ é fornecido com:

- Braço do eletrodo uPlace™
- Sensores (versão do kit ou de acordo com seu pedido)
- Adaptador CA universal
- Tampa protetora transparente
- CD-ROM com Manual de instruções e Manual do usuário (inglês, alemão, francês, italiano, espanhol, português, polonês, russo, chinês, japonês, coreano, tailandês)
- Manual do usuário (versão para impressão, inglês, alemão, francês, italiano, espanhol, português, polonês)
- Declaração de conformidade
- Certificado de calibração

### 4.2 Montagem do braço do eletrodo uPlace™

O braço do eletrodo pode ser usado como um suporte autônomo ou pode ser conectado ao lado direito ou esquerdo do instrumento, seguindo suas preferências. A altura do braço do eletrodo pode ser alterada usando a peça de extensão. Use a chave para conectar a peça de extensão.

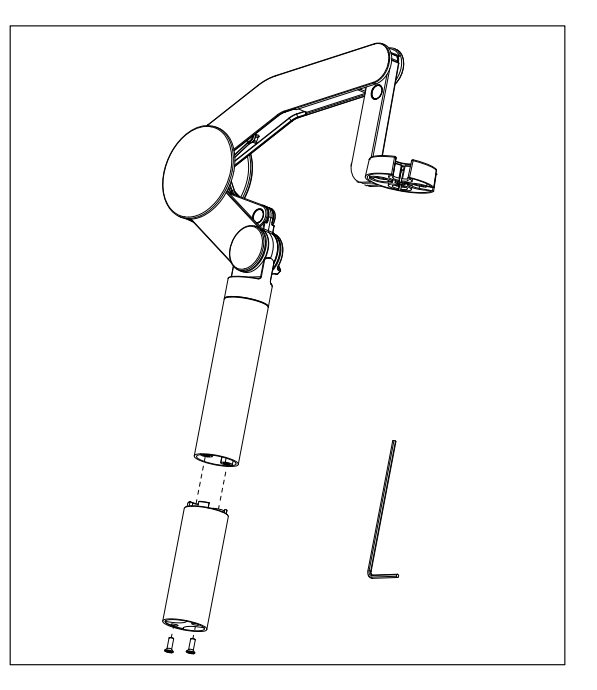

#### Montagem do suporte de eletrodo

 Use a chave para conectar a base ao braço do eletrodo apertando os parafusos. O braço do eletrodo agora pode ser usado no modo de suporte autônomo.

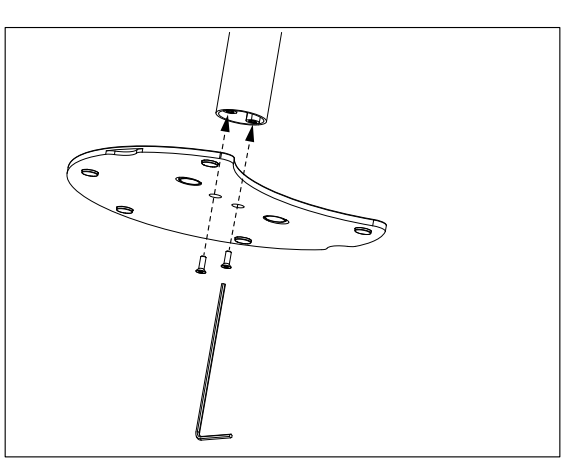

2 A seguir, insira o pé do medidor à base do braço e mova o medidor na direção da seta para fazer com que o pé se encaixe.

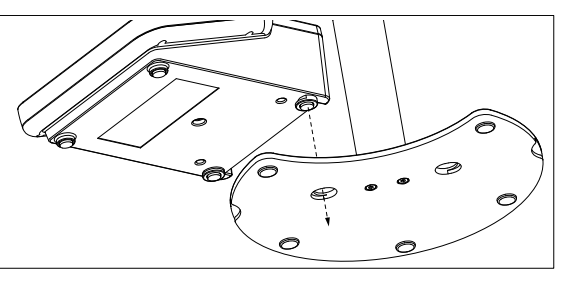

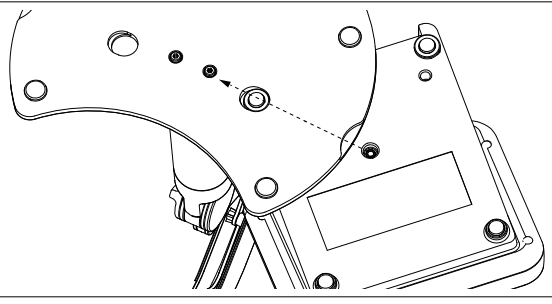

3 Use o parafuso retentor para conectar o medidor à base do braço.

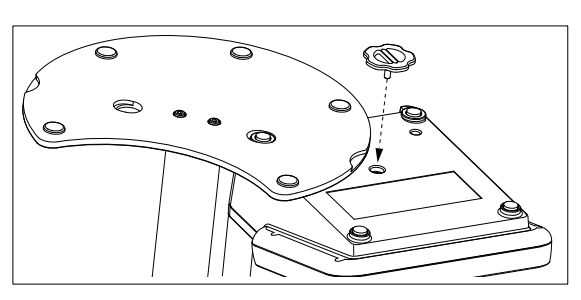

### 4.3 Instalando a fonte de alimentação

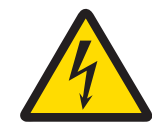

## **ATENÇÃO**

**Risco de ferimentos graves ou de morte provocados por choque elétrico!** O contato com peças que contêm corrente ativa pode provocar ferimentos e morte. Se o instrumento não puder ser desligado em situações de emergência, danos podem ocorrer a pessoas ou ao instrumento.

- 1 Confira se os cabos e o plugue sofreram danos e substitua os cabos e as tomadas danificados.
- 2 Certifique-se de que os cabos estão dispostos de modo que não possam ser danificados ou interferir na operação.
- 3 Certifique-se de que o plugue esteja acessível o tempo todo.

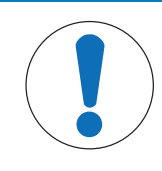

### AVISO

#### Risco de danos ao adaptador CA devido a superaquecimento!

Se o adaptador CA estiver coberto ou em um recipiente, ele não será suficientemente resfriado e superaquecerá.

- 1 Não cubra o adaptador CA.
- 2 Não coloque o adaptador CA em um recipiente.

O instrumento é operado usando um adaptador CA. O adaptador CA é adequado para todas as tensões da linha de alimentação variando entre 100...240 VCA  $\pm 10\%$  e 50...60 Hz.

- Insira o conector correto no adaptador CA até ficar totalmente inserido.
- 2 Conecte o respectivo terminal da fonte de energia no instrumento.
- 3 Conecte o adaptador CA na tomada da parede.

Para remover o conector, aperte o botão de liberação e retire o conector.

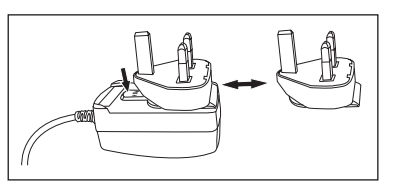

### 4.4 Conectando sensores

Ao conectar o sensor, certifique-se de que os plugues estão inseridos corretamente. Caso você esteja usando um sensor com um sensor de temperatura embutido ou um sensor de temperatura separado, conecte o segundo cabo à entrada ATC.

#### Exemplo

- Conecte um sensor de pH ao plugue BNC e, caso um sensor de temperatura esteja integrado, conecte o plugue RCA (chinch) à entrada ATC.
  - ou -

Conecte um sensor de condutividade à entrada de condutividade; um sensor de temperatura está sempre embutido e não precisa ser conectado separadamente. Se você possuir um sensor digital, conecteo à entrada digital.

#### Sensor ISM®

Ao conectar um sensor ISM<sup>®</sup> ao medidor, uma das seguintes condições deve estar cumprida para que os dados de calibração sejam transmitidos automaticamente do chip do sensor para o medidor, sendo usada para outras medições. Após fixar o sensor ISM<sup>®</sup> ...

- O medidor deve ser ligado.
- (Se o medidor já estiver ligado) deve pressionar o botão READ.
- (Se o medidor já estiver ligado) deve pressionar o botão CAL.

Recomendamos veementemente que se desligue o medidor ao desconetar um sensor ISM. Ao fazê-lo, certifique-se que o sensor não será removido enquanto o instrumento estiver lendo ou escrevendo dados no chip-ISM do sensor.

O ícone **ISM** ISM aparece na tela e o ID sensor do chip sensor é registrado e também aparece na tela.

O histórico de calibração, o certificado inicial e a temperatura máxima podem ser revistos e impressos na memória de dados.

### 4.5 Ligando e desligando o instrumento

#### Ligar

- Pressione e solte **On/Off** para ligar o instrumento.
  - ⇒ A versão do firmware, o número de série e os dados atuais são exibidos por alguns segundos. Depois disso, o instrumento estará pronto para uso.

#### Desligar

- Pressione e mantenha pressionado **On/Off** até o instrumento comutar para o modo de espera.

#### Aviso

 No modo de espera, o circuito de controle para ligar/desligar On/Off recebe energia. O restante do instrumento não recebe mais energia.

### 4.6 Conectividade

Os dispositivos USB, o leitor de código de barras e as impressoras são detectados automaticamente devido ao recurso plug-and-play.

| Conexão         | Uso                                                  |
|-----------------|------------------------------------------------------|
| Interface RS232 | Impressoras RS                                       |
| Interface USB B | Software do PC EasyDirect pH                         |
| Interface USB A | Impressora USB, leitor de código de barras USB       |
|                 | Pen-drive com o formato de arquivo FAT12/FAT16/FAT32 |

O instrumento ajusta a taxa de transmissão para as seguintes configurações caso não ocorra sincronização da taxa de transmissão automática (apenas com tipos de impressora **RS-P25, RS-P26, RS-P28**):

| Taxa de transmissão da | 1200    |
|------------------------|---------|
| impressora:            |         |
| Bits de dados:         | 8       |
| Paridade:              | nenhuma |
| Bits de parada:        | 1       |
| Handshake:             | nenhum  |

# 5 Configuração do Instrumento

| 1. | ID da amostra                        |
|----|--------------------------------------|
|    | 1. Intro ID da amostra               |
|    | 2. Sequência automática              |
|    | 3. Sel. ID da amostra                |
|    | 4. Excluir ID da amostra             |
| 2. | ID do usuário                        |
|    | 1. Intro ID do usuário               |
|    | 2. Sel ID do usuário                 |
|    | 3. Excluir ID do usuário             |
| 3. | Agitação                             |
|    | 1. Agitar antes da medida            |
|    | 2. Agitação durante a medida         |
|    | 3. Veloc de agitação                 |
|    | 4. Definição da voltagem do agitador |
| 4. | Armaz. de dados                      |
|    | 1. Modo de armaz.                    |
|    | 2. Destino de armaz.                 |
|    | 3. Leituras por intervalo de tempo   |
|    | 4. Formato de impressão              |

| Idioma<br>Hora e data<br>Controle de acesso<br>Bipe<br>Modo Rotina / Expert<br>Config. de tela<br>rviço<br>Update do software<br>Exportar confiurações para pen-drive |
|----------------------------------------------------------------------------------------------------|
| Hora e data<br>Controle de acesso<br>Bipe<br>Modo Rotina / Expert<br>Config. de tela<br>rviço<br>Update do software<br>Exportar confiurações para pen-drive           |
| Controle de acesso<br>Bipe<br>Modo Rotina / Expert<br>Config. de tela<br>rviço<br>Update do software<br>Exportar confiurações para pen-drive                          |
| Bipe<br>Modo Rotina / Expert<br>Config. de tela<br>rviço<br>Update do software<br>Exportar confiurações para pen-drive                                                |
| Modo Rotina / Expert<br>Config. de tela<br>rviço<br>Update do software<br>Exportar confiurações para pen-drive                                                        |
| Config. de tela<br>rviço<br>Update do software<br>Exportar confiurações para pen-drive                                                                                |
| rviço<br>Update do software<br>Exportar confiurações para pen-drive                                                                                                   |
| Update do software<br>Exportar confiurações para pen-drive                                                                                                    |
| Exportar confiurações para pen-drive                                                                                                    |
|                                                                                                    |
| Update Par Fábrica                                                                                                    |
| toteste                                                                                                    |
|                                                                                                    |

### 5.1 ID de amostra

### Navegação: Menu > 🕼 > ID da amostra

| Parâmetro                 | Descrição                                                                                                    | Valor                                     |
|---------------------------|----------------------------------------------------------------------------------------------------|-------------------------------------------|
| Intro ID da<br>amostra    | É possível inserir uma ID de amostra alfanumérica com até 16 caracteres.                                                                                                    | 1 a 16 caracteres                         |
|                           | No máximo 10 IDs de amostra são armazenadas na memória<br>e listadas para seleção. Se o número máximo de IDs tiver sido<br>armazenado, o medidor exibirá a mensagem <b>Memória cheia</b> .                                                                                                    |                                           |
| Sequência au-<br>tomática | Ligado: Usar esta definição incrementará automaticamente a<br>ID da amostra em 1 para cada leitura. Se o último caractere<br>da ID de amostra não for um número, então o número 1 será<br>adicionado à ID da amostra com a segunda amostra. Isto re-<br>quer que a ID da amostra tenha menos de 16 caracteres.<br><b>Desligado</b> : A ID de amostra não é incrementada automatica-<br>mente. | Ligado   Desligado                        |
| Sel. ID da<br>amostra     | Para selecionar uma ID de amostra fora de uma lista de IDs de amostra já inseridas.                                                                                                    | Lista de IDs de amos-<br>tras disponíveis |
| Excluir ID da<br>amostra  | Para excluir uma ID de amostra existente na lista, selecione a<br>ID de amostra que você deseja excluir e pressione <b>Read</b> .                                                                                                    | Lista de IDs de amos-<br>tras disponíveis |

### 5.2 ID de usuário

# Navegação: Menu > $\frac{1}{60}$ > ID do usuário

| Parâmetro                | Descrição                                                                                                    | Valor                                     |
|--------------------------|----------------------------------------------------------------------------------------------------|-------------------------------------------|
| Intro ID do<br>usuário   | É possível inserir uma ID de usuário alfanumérica com até 16<br>caracteres. No máximo 10 IDs de usuário são armazenados<br>na memória e listados para a seleção. Se o número máximo<br>de IDs tiver sido armazenado, o medidor exibirá a mensagem<br><b>Memória cheia</b> . | 1 a 16 caracteres                         |
| Sel ID do usuá-<br>rio   | Para selecionar um usuário da lista de usuários existentes.                                                                                                    | Lista de IDs de usuári-<br>os disponíveis |
| Excluir ID do<br>usuário | Para excluir uma ID de usuário existente da lista, selecione a<br>ID de usuário que você deseja excluir e pressione <b>Read</b> .                                                                                                    | Lista de IDs de usuári-<br>os disponíveis |

### 5.3 Agitador

Você pode conectar o agitador magnético externo METTLER TOLEDO ao instrumento. O agitador é acionado pelo instrumento e ligará/desligará automaticamente de acordo com as configurações.

Se um agitador uMix ou Compact for conectado à saída do agitador, poderá ser selecionada a opção **Agita**ção durante a medida ou **Agitar antes da medida**. Quando o agitador está ativo, será exibido o símbolo

| Navegação: | Menu | > 🗗 | > | Agitação |
|------------|------|-----|---|----------|
|------------|------|-----|---|----------|

| Parâmetro                      | Descrição                                                                                                    | Valor              |
|--------------------------------|----------------------------------------------------------------------------------------------------|--------------------|
| Agitar antes da<br>medida      | Ligado: O uso dessa configuração incluirá um período de agi-<br>tação antes da medição iniciar (após pressionar <b>Read</b> ).                               | Ligado   Desligado |
|                                | Desligado: Não agitar antes de realizar a medição.                                                                                                    |                    |
| Insira tempo                   | Define a duração de agitação [s] se <b>Agitar antes da medida</b> estiver ativado.                                                                           | 360                |
| Agitação duran-<br>te a medida | Ligado: O uso dessa configuração resultará na agitação du-<br>rante a medição. Quando a medição é interrompida, o agita-<br>dor é automaticamente desligado. | Ligado   Desligado |
|                                | Desligado: Sem agitação durante o processo de medição.                                                                                                    |                    |
| Veloc de agita-<br>ção         | Define a velocidade da agitação em etapas, de acordo com as preferências e as características da amostra.                                                    | 15                 |
| Definição da                   | Define as tensões mínima e máxima para o agitador.                                                                                                    | 0,58,0 V           |
| voltagem do<br>agitador        | Veloc de agitação 1: Define a tensão para a menor velocida-<br>de de agitação.                                                                               |                    |
|                                | <b>Veloc de agitação 5</b> : Define a tensão para a maior velocidade de agitação.                                                                            |                    |

### 5.4 Armazenamento de dados

### Navegação: Menu > $\frac{1}{2}$ > Armaz. de dados

O medidor armazena até 2000 conjuntos de dados de medição na memória. A quantidade de conjuntos de dados já armazenados na memória é indicada por MXXXX no visor. Uma mensagem aparece no visor quando a memória estiver cheia. Para salvar medições adicionais, caso a memória esteja cheia, alguns dados devem ser apagados primeiro. Você pode escolher entre armazenamento automático e manual. Pressione **Sair** para descartar as leituras de ponto final.

| Parâmetro              | Descrição                                                                                                    | Valor                                    |
|------------------------|----------------------------------------------------------------------------------------------------|------------------------------------------|
| Modo de ar-<br>maz.    | Salvar automático: Armazena/transfere cada leitura encontra-<br>da para a memória/interface ou ambas automaticamente.                                                                                                    | Salvar automático  <br>Armazenamento ma- |
|                        | Armazenamento manual: Caso seja selecionada, Salvar apa-<br>recerá no visor assim que uma medição encontrar um ponto<br>final. Pressione Salvar para salvar ou transferir as leituras de<br>ponto final. As leituras podem ser armazenadas somente uma<br>vez. Quando os dados são armazenados, Salvar desaparece<br>da tela de medição. | nual                                     |
| Destino de ar-<br>maz. | Selecione para transferir os dados para a memória, impresso-<br>ra ou <b>PC</b> .                                                                                                    | Memória   Impressora<br>  PC             |
|                        | <b>Memória</b> : Os dados serão armazenados na memória interna do instrumento.                                                                                                    |                                          |
|                        | Impressora: Os dados serão impressos na impressora conec-<br>tada.                                                                                                    |                                          |
|                        | PC: Os dados serão transferidos para o PC conectado, execu-<br>tando EasyDirect pH.                                                                                                    |                                          |
| Leit interv tem-       | Ativa a função para medir em intervalos.                                                                                                    | Ligado   Desligado                       |
| ро                     | A série de medição para de acordo com o formato do ponto fi-<br>nal selecionado ou manualmente, ao pressionar <b>Read</b> .                                                                                                    |                                          |

| Intervalo de | Define o intervalo de tempo entre os pontos de medição em | 33600 |
|--------------|-----------------------------------------------------------|-------|
| tempo        | [s] se Leit interv tempo estiver ativado.                 |       |

### 5.5 Configurações do sistema

### 5.5.1 Idioma

Navegação: Menu > 🔐 > Config. do sistema > Idioma

| Parâmetro | Descrição                                  | Valor                                                                                                    |
|-----------|--------------------------------------------|----------------------------------------------------------------------------------------------------|
| Idioma    | Define o idioma para operar o instrumento. | Inglêsl alemãol fran-<br>cêsl italianol espanholl<br>português I russol po-<br>lonês I chinês I corea-<br>no I japonês I tailan-<br>dês |

### 5.5.2 Hora e Data

### Navegação: Menu > $\frac{1}{10}$ > Config. do sistema > Hora e data

Ao iniciar o medidor pela primeira vez, a tela para inserir a hora e a data será exibida automaticamente.

| Parâmetro   | Descrição                                                                                                    | Valor                                    |
|-------------|----------------------------------------------------------------------------------------------------|------------------------------------------|
| Hora        | Define o tempo e o formato de hora para operação do instru-<br>mento.                                                        | 12h   24h                                |
|             | Formato de 24 horas (por exemplo, 06:56 e 18:56)<br>Formato de 12 horas (por exemplo, 06:56 AM e 06:56 PM)                   |                                          |
| Hora e data | Define a data e o formato de data para operação do instru-<br>mento.                                                         | Lista de formatos de<br>data disponíveis |
|             | <b>Data</b><br>28-11-20xx (dia-mês-ano)<br>11-28-20xx (mês-dia-ano)<br>28-Nov-20xx (dia-mês-ano)<br>28/11/20xx (dia-mês-ano) |                                          |

### 5.5.3 Controle de Acesso

### Navegação: Menu > $\frac{1}{60}$ > Config. do sistema > Controle de acesso

Um máximo de 6 caracteres podem ser inseridos como PIN. Nas configurações padrão de fábrica, o PIN para apagar os dados é configurado para 000000 e é ativado, nenhuma senha de logon está configurada no instrumento.

| Parâmetro                  | Descrição                                                                                                    | Valor              |
|----------------------------|----------------------------------------------------------------------------------------------------|--------------------|
| Config. do sis-<br>tema    | Para habilitar uma proteção por PIN para o controle de acesso<br>necessário. Quando selecionado, a janela para inserir um PIN<br>alfanumérico aparece. | 1 a 6 caracteres   |
| Apagar dados               | Define se a exclusão de dados é protegida por PIN.                                                                                                    | Ligado   Desligado |
| Acesso do ins-<br>trumento | Define se o acesso ao instrumento é protegido por PIN.                                                                                                 | Ligado   Desligado |

### 5.5.4 Sinal de áudio

### Navegação: Menu > 🔐 > Config. do sistema > Bipe

| Parâmetro | Descrição                                        | Valor                                                                  |
|-----------|--------------------------------------------------|------------------------------------------------------------------------|
| Bipe      | Define se um sinal de áudio deve ser habilitado. | Pressionar tecla  <br>Mensagens de alar-<br>me   Endpoint medi-<br>ção |

### 5.5.5 Modo Operador

### Navegação: Menu > 🕼 > Config. do sistema > Modo Rotina / Expert

O conceito dos dois modos de trabalho é um recurso de BPL que garante que as configurações importantes e os dados armazenados não possam ser excluídos ou alterados acidentalmente sob condições de trabalho de rotina.

O medidor apenas permite as seguintes funções no modo de rotina:

- Calibrar e medir
- Editar IDs de usuário, amostra e sensor
- Editar a temperatura MTC
- Editar configurações de transferência de dados
- Editar configurações do sistema (protegidas por PIN)
- Executar o autoteste do instrumento
- Armazenar, visualizar, imprimir e exportar dados
- Exportar configurações para o pen-drive

| Parâmetro               | Descrição                                                                                 | Valor                        |
|-------------------------|-------------------------------------------------------------------------------------------|------------------------------|
| Modo Rotina /<br>Expert | Modo Rotina: Algumas das configurações do menu são blo-<br>queadas.                       | Modo Rotina   Modo<br>Expert |
|                         | <b>Modo Expert</b> : A configuração padrão de fábrica ativa todas as funções do aparelho. |                              |

### 5.5.6 Configurações da tela

#### Navegação: Menu > h > Config. do sistema > Config. de tela

| Parâmetro             | Descrição                                                                                                    | Valor                                |
|-----------------------|----------------------------------------------------------------------------------------------------|--------------------------------------|
| Brilho da tela        | Define o brilho da tela.                                                                                                    | 116                                  |
| Proteção de te-<br>la | Define se o protetor de tela deve ser usado.                                                                                            | Ligado   Desligado                   |
| Intervalo de<br>tempo | Define o tempo em [min] que o sistema deverá aguardar para<br>ativar o protetor de tela após a última ação do usuário no ter-<br>minal. | 599                                  |
| Cor da tela           | Define a cor de fundo do visor.                                                                                                    | Azul   Cinza   Verme-<br>Iho   Verde |

### 5.6 Assistência Técnica

Navegação: Menu > 🕼 > Serviço > Update do software

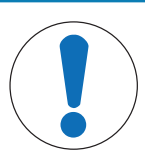

### **AVISO**

#### Perigo de perda de dados devido ao reset!

Ao realizar uma atualização de software, todas as configurações serão configuradas para valores padrões e todos os dados serão excluídos.

Você pode realizar uma atualização de software através do pen-drive.

- Certifique-se de que o firmware está no diretório-raiz do pen-drive e tem um nome S<xxx>v<yyy>.bin, em que <xxx> é o número do tipo de instrumento e <yyy> é o número da versão.
- 1 Conecte o pen-drive ao instrumento.
- 2 Selecione a opção Update do software.
  - ⇒ Uma mensagem aparecerá indicando que a atualização de software está em andamento
- 3 Quando a atualização do software estiver concluída, você precisará reiniciar o instrumento para que as mudanças entrem em vigor.

#### Aviso

 O instrumento será redefinido com as configurações de fábrica. Todos os dados serão excluídos e o PIN será reconfigurado em "000000".  Se o pen-drive for removido durante o processo de atualização ou a fonte de alimentação for interrompida, o instrumento para de funcionar. Entre em contato com os serviços da METTLER TOLEDO para obter assistência adicional.

#### Exportar confiurações para pen-drive

Com este recurso você poderá exportar as configurações. Por exemplo, as configurações podem ser enviadas por e-mail para os serviços da METTLER TOLEDO.

- 1 Insira o pen-drive na interface correspondente do medidor
  - ⇒ ∯ aparece no visor
- 2 Selecione Exportar confiurações para pen-drive no menu serviços para iniciar a transferência.
- ⇒ O instrumento criou uma nova pasta no dispositivo, na qual o nome corresponde à data no formato internacional. A data "25<sup>th</sup> November 2016" se transforma em "20161125".
- O arquivo exportado está no formato de texto (extensão .txt). O nome do arquivo consiste na hora no formato de 24h (h min s) com o prefixo S. A hora "15:12:25 (3:12:25 pm)" se transforma em "S151225.txt".

#### Aviso

• Pressionar Sair durante a exportação cancelará o processo.

#### Update Par Fábrica

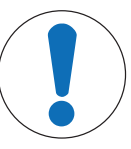

### AVISO

#### Perigo de perda de dados devido ao reset!

Ao reconfigurar para os padrões de fábrica, todas as configurações serão definidas em valores padrões e todos os dados serão excluídos.

1 Selecione a opção Update Par Fábrica.

⇒ Uma caixa de diálogo aparece.

- 2 Pressione Sim para confirmar o procedimento.
- ⇒ O instrumento foi redefinido com as configurações de fábrica. Todos os dados foram excluídos e o PIN será reconfigurado em "000000".

### 5.7 Autoteste do instrumento

#### Navegação: Menu > 🔓 > Serviço > Autoteste

- O autoteste do instrumento exige interação do usuário.
- 1 Selecione a opção Autoteste.
  - ⇒ É realizado um teste de visor. Em seguida, a tela de autoteste aparecerá.
- 2 Pressione as teclas de função no teclado numérico uma por uma em qualquer ordem.
  - ⇒ O resultado do autoteste é exibido após alguns segundos.
  - ⇒ O medidor volta para o menu de configuração do sistema automaticamente.

#### Aviso

- Você precisa finalizar pressionando todas as teclas por dois minutos; caso contrário, Falha do autoteste aparecerá e o procedimento deverá ser repetido.
- Se aparecerem repetidamente mensagens de erro, entre em contato com os serviços da METTLER TOLEDO.

# 6 Medição de pH

### 6.1 Configurações para medição

### Navegação: Menu > pH

| 1. | ID/NS do sensor             | 4. | Typo ponto final      |
|----|-----------------------------|----|-----------------------|
|    | 1. Inserir ID/NS sensor     | 5. | Config. Temperatura   |
|    | 2. Sel ID do sensor         |    | 1. Temperatura MTC    |
|    | 2. Excluir ID do sensor     |    | 2. Unidade de temp.   |
| 2. | Config de calibração        |    | 3. Reconhec sensor T. |
|    | 1. Grupo de tampão / padrão | 6. | Limites de medição    |
|    | 2. Modo de calibração       |    | 1. limite de pH       |
|    | 3. Lembrete de cal.         |    | 2. limite de mV       |
| 3. | Config. da medição          |    | 3. limite Rel.mV      |
|    | 1. Resolução da medição     |    | 4. limite Temperatura |
|    | 2. Crit estabilidade        |    |                       |
|    | 3. Offset de mV rel.        |    |                       |

### 6.1.1 ID/SN do Sensor

### Navegação: Menu > pH > ID sensor

Ao conectar um **sensor ISM**® no medidor, este:

- Automaticamente reconhecerá o sensor quando este for ligado (alternativamente, ao pressionar READ ou CAL)
- Carregará o ID sensor armazenado, o SN sensor e o tipo sensor, assim como os últimos dados de calibração deste sensor
- Usará esta calibração para medições futuras

O ID sensor para os sensores ISM<sup>®</sup> pode ser mudado. No entanto, o SN sensor e o tipo de sensor estão bloqueados para modificação.

| Parâmetro                                             | Descrição                                                                                                    | Valor             |
|-------------------------------------------------------|----------------------------------------------------------------------------------------------------|-------------------|
| ID sensor Inserir IDs alfanuméricas para os sensores. |                                                                                                    | 1 a 12 caracteres |
|                                                       | No máximo 30 IDs do sensor são armazenados na memória e listados para a seleção. Se o número máximo de IDs tiver sido armazenado, o medidor exibirá a mensagem <b>Memória cheia</b> . |                   |
| NS sensor                                             | Inserir números de série alfanuméricos para os sensores. Os números de série dos sensores ISM <sup>®</sup> são detectados automati-<br>camente.                                       | 1 a 12 caracteres |

Se um novo ID sensor for inserido, o slope teórico da calibração e o offset para este tipo de eletrodo serão carregados. O sensor deve estar calibrado recentemente.

Se um ID sensor for inserido, que já está na memória do medidor e foi calibrado anteriormente, os dados de calibração específicos para este ID sensor serão carregados.

| Sel ID do sen-<br>sor   | Para selecionar um sensor da lista de sensores existentes. Ca-<br>so uma ID de sensor, que já tenha sido calibrado, seja seleci-<br>onada, os dados de calibração específicos para essa ID de<br>sensor serão carregados. | Lista de IDs de sensor<br>disponíveis |
|-------------------------|----------------------------------------------------------------------------------------------------|---------------------------------------|
| Excluir ID do<br>sensor | Para excluir uma ID de sensor existente da lista, selecione a ID de sensor que você deseja excluir e pressione <b>Read</b> .                                                                                              | Lista de IDs de sensor<br>disponíveis |

### 6.1.2 Configurações de Calibração

### Navegação: Menu > pH > Configuração de calibração

| Parâmetro             | Descrição                                                                                                    | Valor                                    |
|-----------------------|----------------------------------------------------------------------------------------------------|------------------------------------------|
| Grupo de tam-<br>pões | Grupos predefinidos de tampão: É possível selecionar um dentre oito grupos de buffer predefinidos.                                                                                                    | Grupos predefinidos<br>de tampão   Grupo |
|                       | <b>Grupo personalizado tampão</b> : É possível criar um conjunto de buffers de pH definidos por usuário com até 5 temperaturas di-<br>ferentes para cada buffer. A diferença de temperatura deve ser de pelo menos 5 °C e a diferença entre os valores de pH deve ser de pelo menos 1. | personalizado tampão                     |
|                       | Ao mudar de um buffer predefinido para um grupo de buffer personalizado, pressione <b>Salvar</b> na tabela mesmo que ne-<br>nhum valor tenha mudado.                                                                                                    |                                          |

#### Lista de buffers

| <tw:it<br>val=""/<br/>&gt;B1<tw:it<br>val=""/&gt;</tw:it<br></tw:it<br> | 1,68  | 4,01  | 7,00  | 10,01 |        | (a 25 °C) | Mettler USA         |
|-------------------------------------------------------------------------|-------|-------|-------|-------|--------|-----------|---------------------|
| <tw:it<br>val=""/<br/>&gt;B2<tw:it<br>val=""/&gt;</tw:it<br></tw:it<br> | 2,00  | 4,01  | 7,00  | 9,21  | 11,00  | (a 25 °C) | Mettler Europa      |
| <tw:it<br>val=""/<br/>&gt;B3<tw:it<br>val=""/&gt;</tw:it<br></tw:it<br> | 2,00  | 4,00  | 7,00  | 9,00  | 12,00  | (a 20 °C) | Buffer padrão Merck |
| <tw:it<br>val=""/<br/>&gt;B4<tw:it<br>val=""/&gt;</tw:it<br></tw:it<br> | 1,680 | 4,008 | 6,865 | 9,184 | 12,454 | (a 25 °C) | DIN19266:2000       |
| B5                                                                      | 1,09  | 4,65  | 6,79  | 9,23  | 12,75  | (a 25 °C) | DIN19267            |
| B6                                                                      | 1,680 | 4,003 | 6,864 | 9,182 | 12,460 | (a 25 °C) | Chinês              |
| B7                                                                      | 2,00  | 4,01  | 7,00  | 10,00 |        | (a 25 °C) | Buffer técnico      |
| B8                                                                      | 1,679 | 4,008 | 6,865 | 9,180 |        | (a 25 °C) | JIS Z 8802          |

As tabelas de temperatura para estes tampões são programadas no medidor e podem ser encontradas no "Apêndice".

| Parâmetro               | Descrição                                                                                                    | Valor               |
|-------------------------|----------------------------------------------------------------------------------------------------|---------------------|
| Modo de cali-<br>bração | Segmentado: a curva de calibração é composta de segmentos lineares unidos aos pontos de calibração individuais. Caso se-<br>ja necessária alta precisão, recomenda-se o método de seg-<br>mento. | Segmentado   Linear |
|                         | Linear: a curva de calibração é determinada por meio de re-<br>gressão linear. Este método é recomendado para amostras<br>com valores amplamente variáveis.                                      |                     |
| Lembrete de<br>cal.     | Se for ativada, um lembrete para realizar uma calibração apa-<br>recerá após um período de tempo definido.                                                                                       | Ligado   Desligado  |

### A este respeito, consulte também

Apêndice [▶ 45]

### 6.1.3 Configurações para Medição

### Navegação: Menu > pH > Config. da medição

| Parâmetro               | Descrição                                                                                                    | Valor |
|-------------------------|----------------------------------------------------------------------------------------------------|-------|
| Resolução da<br>medição | A resolução para pH e mV precisa ser configurada para o vi-<br>sor. Podem ser escolhidas até 3 casas decimais, dependendo<br>da unidade de medição | pH∣mV |

#### Casas decimais

| mV     | Х     | sem casas decimais  |
|--------|-------|---------------------|
| pH, mV | X.X   | uma casa decimal    |
| рН     | X.XX  | duas casas decimais |
| рН     | X.XXX | três casas decimais |

| Parâmetro                                                                                                    | Descrição                                                                                                    | Valor                                          |
|----------------------------------------------------------------------------------------------------|----------------------------------------------------------------------------------------------------|------------------------------------------------|
| Critério de es-<br>tabilidadeRigoroso: O sinal medido não deve ser alterado para mais de<br>0,03 mV em 8 segundos ou mais de 0,1 mV em 20 segun-<br>dos. |                                                                                                    | Rigoroso   Padrão  <br>Rápido                  |
|                                                                                                    | <b>Padrão</b> : O sinal medido não deve ser alterado para mais de 0,1 mV em 6 segundos.                      |                                                |
|                                                                                                    | <b>Rápido</b> Ícone de estabilidade rápida. O sinal medido não deve mudar para mais de 0,6 mV em 4 segundos. |                                                |
| Offset de mV<br>rel.                                                                                                    | Offset rel. de mV: No modo mV rel., o valor de offset é subtraí-<br>do do valor medido.                      | Inserir valor de Offset<br>  Testar amostra de |
|                                                                                                    | Inserir valor de Offset: É possível inserir um valor de offset.                                              | referência                                     |
|                                                                                                    | Testar amostra de referência: Determinar medindo o mV de uma amostra de referência.                          |                                                |
| Inserir valor de<br>Offset                                                                                                    | Insira um valor de offset em mV.                                                                             | -1999,9+1999,9                                 |

#### Testar amostra de referência

- 1 Coloque o eletrodo na amostra de referência.
- Pressione Iniciar para iniciar a medição de referência e aguarde até o visor de medição congelar.
   ou-
- 3 Pressione **Read** para finalizar manualmente a medição.
- 4 Pressione **Salvar** para inserir o valor de mV medido como offset no medidor.

### 6.1.4 Tipo de Ponto Final

### Navegação: Menu > pH > Typo ponto final

| Parâmetro        | Descrição                                                                                                    | Valor                                            |
|------------------|----------------------------------------------------------------------------------------------------|--------------------------------------------------|
| Typo ponto final | <b>EP Automático</b> : O medidor determina quando uma medição deve ser interrompida com base nos critérios de estabilidade programados.                  | EP Automático   EP<br>Manual   EP por tem-<br>po |
|                  | <b>EP Manual</b> : O usuário é obrigado a parar a medição manual-<br>mente.                                                                              |                                                  |
|                  | <b>EP por tempo</b> : O medidor interrompe a medição após um pe-<br>ríodo de tempo definido.                                                             |                                                  |
| Insira tempo     | Período de tempo [s] até o ponto final da medição ser alcan-<br>çado, caso <b>Typo ponto final</b> seja configurado em <b>EP por tem-</b><br><b>po</b> . | 53600 s                                          |

#### A este respeito, consulte também

Tipos de ponto final [> 11]

### 6.1.5 Configurações de Temperatura

#### Navegação: Menu > pH > Configuração de temperatura

| Parâmetro          | Descrição                                                                                                    | Valor                          |
|--------------------|----------------------------------------------------------------------------------------------------|--------------------------------|
| Temperatura<br>MTC | Caso o medidor não detecte um sensor de temperatura, <b>MTC</b> aparecerá no visor. Neste caso, a temperatura de amostra deverá ser inserida manualmente. | -30 °C130 °C I<br>-22 °F266 °F |

| Unidade de<br>temp.              | Define a unidade de temperatura aplicável às medições. O va-<br>lor de temperatura é convertido automaticamente entre as duas<br>unidades.                                                                                                    | °CI°F                   |
|----------------------------------|----------------------------------------------------------------------------------------------------|-------------------------|
| Reconhecimen-<br>to sensor Temp. | Você pode selecionar entre reconhecimento automático ou se-<br>leção manual do tipo de sensor de temperatura. Para tempera-<br>turas abaixo de 100 °C, o instrumento pode distinguir confia-<br>velmente entre NTC30 k $\Omega$ e Pt1000. No entanto, a temperatu-<br>ras mais altas, é necessário selecionar o tipo de sensor de<br>temperatura manualmente. | Automático   Manual     |
| Reconhecimen-<br>to sensor Temp. | Define o tipo de sensor de temperatura que será usado, caso<br><b>Manual</b> seja selecionado.                                                                                                    | NTC30 kOhm  <br>Pt 1000 |

### 6.1.6 Limites de Medição

Os limites superior e inferior para dados de medição podem ser definidos. Caso um limite não seja alcançado ou seja excedido (em outras palavras, acima ou abaixo de um valor específico), um alerta será exibido na tela e poderá ser acompanhado por um sinal acústico. A mensagem **Limites externos!** também aparecerá na impressão de BPL.

Navegação: Menu > pH > Limites de medição

| Parâmetro               | Descrição                                               | Valor                      |
|-------------------------|---------------------------------------------------------|----------------------------|
| limite de pH            | Define o limite superior e inferior em [pH].            | -2,00020,000               |
| limite de mV            | Define o limite superior e inferior em [mV].            | -1999,91999,9              |
| limite Rel.mV           | Define o limite superior e inferior em [mV].            | -1999,91999,9              |
| limite Tempera-<br>tura | Define o limite superior e inferior para a temperatura. | -30130 °C  <br>-22,0266 °F |

### 6.2 Calibração do sensor

O medidor permite que você realize calibrações com até 5 pontos. A calibração somente é possível na tela com informações completas. Ao iniciar uma calibração pressionando a tecla **Cal** enquanto o instrumento exibe a tela close-up, ele automaticamente comutará para a tela com informações completas.

#### Aviso

- É recomendado o uso de um sensor de temperatura ou eletrodo com um sensor de temperatura integrado.
- Caso você use o modo MTC, você deverá inserir o valor correto da temperatura e manter todos os buffers e soluções de amostras na temperatura definida.
- Para garantir leituras de pH mais precisas, é preciso realizar calibrações regularmente.

### 6.2.1 Executar uma calibração de pH de um ponto

Antes de realizar uma calibração, selecione o canal de pH com uso da tecla Canal.

- Pressione e mantenha pressionado Read para alterar o modo de exibição (uFocus™).
- Certifique-se de ter selecionado o grupo de buffer apropriado.
- 1 Coloque o sensor em um buffer de calibração e pressione Cal.

 $\Rightarrow$  Cal 1 aparece no visor e o ícone Typo ponto final fica piscando.

2 O ícone / aparece assim que o sinal se estabiliza; a medição para automaticamente se for selecionado Typo ponto final > Automático.

- ou -

Para parar manualmente a medição, pressione Read.

- ⇒ São mostrados dois botões virtuais Sair e Calcular.
- 3 Pressione **Calcular** para aceitar a calibração.
  - ⇒ 0 valor de offset e o slope são mostrados no visor.
- 4 Pressione Salvar para salvar o resultado.

- ou -

Pressione Sair para rejeitar a calibração e voltar para a tela de medição.

#### Aviso

 Com a calibração de um ponto, apenas o offset é ajustado. Caso o sensor tenha sido calibrado anteriormente com a calibração multiponto, o slope previamente armazenado permanecerá válido. Caso contrário, será usado o slope teórico (-59,16 mV/pH).

### A este respeito, consulte também

- Configurações de Calibração [> 22]
- Tipos de ponto final [▶ 11]

### 6.2.2 Executar uma calibração de pH multiponto

Antes de realizar uma calibração, selecione o canal de pH com uso da tecla Canal.

- Pressione e mantenha pressionado Read para alterar o modo de exibição (uFocus™).
- Selecione o canal usando a tecla Canal.
- Certifique-se de ter selecionado os buffers apropriados.
- 1 Coloque o sensor em um buffer e pressione Cal.
  - ⇒ Cal 1 aparece no visor e o ícone Typo ponto final fica piscando.
- 2 O ícone / aparece assim que o sinal se estabiliza; a medição para automaticamente se for selecionado Typo ponto final > Automático.

- ou -

Para parar manualmente a medição, pressione Read.

- 3 Enxágue o sensor com água deionizada e coloque-o no próximo buffer/padrão de calibração.
- 4 Pressione Cal.
  - ⇒ Cal 2 aparece no visor e o ícone Typo ponto final fica piscando.
- 5 O ícone / aparece assim que o sinal se estabiliza; a medição para automaticamente se for selecionado Typo ponto final > Automático.
   - ou -

Para parar manualmente a medição, pressione Read.

- 6 Enxágue o sensor com água deionizada e repita os passos com todos os buffers.
- 7 Pressione **Calcular** para aceitar o procedimento de calibração. O medidor finalizará a calibração automaticamente quando 5 calibrações forem realizadas.

⇒ O valor de offset e o slope são mostrados no visor.

- 8 Pressione **I** para avançar para a próxima página do resultado.
- 9 Pressione **Salvar** para aceitar a calibração.

Pressione Sair para rejeitar a calibração e voltar para a tela de medição.

### A este respeito, consulte também

- Configurações de Calibração [> 22]
- Tipos de ponto final [▶ 11]

### 6.3 Medição de Amostra

- Pressione e mantenha pressionado Read para alterar o modo de exibição (uFocus™).
- Selecione os canais usando a tecla Canal.
- Pressione e mantenha pressionado Modo para alterar a seleção de canal caso ambos os canais estejam ativos. Em seguida, pressione Modo para alterar o modo de medição.
- 1 Coloque o sensor na amostra e pressione Read para iniciar uma medição.
  - O ícone Typo ponto final fica piscando, indicando que uma medição está em andamento. O visor mostra o valor de medição da amostra.
- 2 O ícone / aparece assim que o sinal se estabiliza; a medição para automaticamente se for selecionado Typo ponto final > Automático.
   - ou -

Para parar manualmente a medição, pressione Read.

⇒ A medição foi finalizada e os valores medidos são exibidos.

#### Typo ponto final

- Automático: a medição é interrompida automaticamente quando o sinal está estável.
- Manual: pressione Read para parar manualmente a medição.
- Temporizado: a medição é interrompida após o tempo pré-configurado.

#### A este respeito, consulte também

Tipos de ponto final [> 11]

# 7 Condutividade de Medição

### 7.1 Configurações para Medição

### Navegação: Menu > Cond.

| 1. | ID/NS do sensor              | 4. | Typo ponto final                    |
|----|------------------------------|----|-------------------------------------|
|    | 1. Inserir ID/NS sensor      | 5. | Config. Temperatura                 |
|    | 2. Sel ID do sensor          |    | 1. Temperatura MTC                  |
| 2. | Config de calibração         |    | 2. Unidade de temp.                 |
|    | 1. Padrão de calibração      | 6. | Limites de medição                  |
|    | 2. Lembrete de cal.          |    | 1. limite condutividade             |
| 3. | Config. da medição           |    | 2. limite TDS                       |
|    | 1. Temperatura de referência |    | 2. limite Salinidade                |
|    | 2. Correção da temperatura   |    | 4. limite Resistividade             |
|    | 3. Fator TDS                 |    | 5. Limite de Cinzas Condutimétricas |
|    | 4. unidade condutiv          |    | 6. limite Temperatura               |
|    | 5. Cinzas Condut             |    |                                     |
|    | 6. Unidade de Salinidade     |    |                                     |

### 7.1.1 ID/SN do Sensor

### Navegação: Menu > Cond. > ID sensor

Ao conectar um **sensor ISM®** no medidor, este:

- Automaticamente reconhecerá o sensor quando este for ligado (alternativamente, ao pressionar READ ou CAL)
- Carregará o ID sensor armazenado, o SN sensor e o tipo sensor, assim como os últimos dados de calibração deste sensor
- Usará esta calibração para medições futuras

O ID sensor para os sensores ISM<sup>®</sup> pode ser mudado. No entanto, o SN sensor e o tipo de sensor estão bloqueados para modificação.

| Parâmetro | Descrição                                                                                                    | Valor             |
|-----------|----------------------------------------------------------------------------------------------------|-------------------|
| ID sensor | Inserir IDs alfanuméricas para os sensores.                                                                                                    | 1 a 12 caracteres |
|           | No máximo 30 IDs do sensor são armazenados na memória e listados para a seleção. Se o número máximo de IDs tiver sido armazenado, o medidor exibirá a mensagem <b>Memória cheia</b> . |                   |
| NS sensor | Inserir números de série alfanuméricos para os sensores. Os números de série dos sensores ISM <sup>®</sup> são detectados automati-<br>camente.                                       | 1 a 12 caracteres |

Se um novo ID sensor for inserido, o slope teórico da calibração e o offset para este tipo de eletrodo serão carregados. O sensor deve estar calibrado recentemente.

Se um ID sensor for inserido, que já está na memória do medidor e foi calibrado anteriormente, os dados de calibração específicos para este ID sensor serão carregados.

| Sel ID do sen- | Para selecionar um sensor da lista de sensores existentes. Ca- | Lista de IDs de sensor |
|----------------|----------------------------------------------------------------|------------------------|
| sor            | so uma ID de sensor, que já tenha sido calibrado, seja seleci- | disponíveis            |
|                | onada, os dados de calibração específicos para essa ID de      |                        |
|                | sensor serão carregados.                                       |                        |

### 7.1.2 Configurações de Calibração

#### Navegação: Menu > Cond. > Configuração de calibração

| Parâmetro                 | Descrição                                                                                                    | Valor                                                                            |
|---------------------------|----------------------------------------------------------------------------------------------------|----------------------------------------------------------------------------------|
| Padrão de cali-<br>bração | Padrão predefinido: Use um dos padrões de condutividade predefinidos.                                                                                                    | Padrão predefinido  <br>Padrão personalizado<br>  Inserir constante da<br>célula |
| Ĩ                         | <b>Padrão personalizado</b> : Até 5 valores dependentes da tempera-<br>tura (em mS/cm apenas) podem ser inseridos na tabela. Pa-<br>drão especial mais baixo possível: 0,00005 mS/cm (0,05 $\mu$ S/<br>cm). Este valor corresponde à condutividade da água pura a<br>25 °C, exclusivamente causada pela autoprotólise da água. |                                                                                  |
|                           | Inserir constante da célula:                                                                                                    |                                                                                  |
|                           | Se a constante de célula da célula de condutividade sendo uti-<br>lizada for conhecida com precisão, é possível inseri-la direta-<br>mente no aparelho. Você será solicitado a inserir a constante<br>de célula quando estiver calibrando o sensor.                                                                            |                                                                                  |

Padrão predefinido

| Internacional | Chinês       | Japonês       |
|---------------|--------------|---------------|
| 10 µS/cm      | 146,5 µS/cm  | 1330,00 µS/cm |
| 84 µS/cm      | 1408 µS/cm   | 133,00 µS/cm  |
| 500 µS/cm     | 12,85 mS/cm  | 26,6 µS/cm    |
| 1413 µS/cm    | 111,35 mS/cm |               |
| 12,88 mS/cm   |              |               |
| NaCl saturado |              |               |

Ao mudar de um padrão predefinido para o padrão personalizado, você deve sempre salvar a tabela, mesmo que nenhum valor tenha mudado.

| Parâmetro   | Descrição                                                     | Valor              |
|-------------|---------------------------------------------------------------|--------------------|
| Lembrete de | Se for ativada, um lembrete para realizar uma calibração apa- | Ligado   Desligado |
| cal.        | recerá após um período de tempo definido.                     |                    |

### 7.1.3 Configurações para Medição

### 7.1.3.1 Temperatura de referência

#### Navegação: Menu > Cond. > Config. da medição > Temperatura de referência

| Parâmetro      | Descrição                                                       | Valor                 |
|----------------|-----------------------------------------------------------------|-----------------------|
| Temperatura de | Define a temperatura de referência que será usada para corrigir | 20 °C (68 °F)   25 °C |
| referência     | a leifura da condutividade.                                     | (// °F)               |

### 7.1.3.2 Correção de temperatura/coeficiente alfa

#### Navegação: Menu > Cond. > Config. da medição > Correção da temperatura

| Parâmetro                  | Descrição                                                                                                    | Valor                                          |
|----------------------------|----------------------------------------------------------------------------------------------------|------------------------------------------------|
| Correção da<br>temperatura | Define a relação entre condutividade, temperatura e concentra-<br>ção.                                                                                                    | Linear   Não-linear  <br>Água pura   Desligado |
|                            | Linear: use para corrigir a temperatura de soluções de média<br>e alta condutividade.                                                                                                    |                                                |
|                            | Não-linear: use para água natural (apenas para temperaturas entre 036 °C). A condutividade medida na temperatura da amostra é corrigida para a temperatura de referência definida (20 °C ou 25 °C). |                                                |
|                            | Água pura: É usado um tipo otimizado de algoritmo de temperatura.                                                                                                    |                                                |
|                            | Desligado: é exibido o valor da condutividade à temperatura<br>atual.                                                                                                    |                                                |

### Linear

A condutividade de uma solução aumenta com o aumento da temperatura. Na maioria das soluções, é dada uma inter-relação linear entre condutividade e temperatura.

A condutividade medida é corrigida e exibida usando a seguinte fórmula:

 $GT_{Ref} = GT / (1 + \alpha (T - T_{Ref}) / 100\%)$ 

#### considerando que

- TG = condutividade medida na temperatura T (mS/cm)
- TG<sub>Ref</sub> = condutividade (mS/cm) exibida pelo instrumento, calculada com base na temperatura de referência T<sub>Ref</sub>
- α = coeficiente de correção linear de temperatura (%/°C); α = 0: sem correção de temperatura
- T = temperatura medida (°C)
- Ref = Temperatura de referência (20 °C ou 25 °C)

Cada amostra tem comportamentos diferentes de temperatura. Para soluções salinas puras, o coeficiente correto pode ser encontrado na literatura; caso contrário, será preciso determinar o coeficiente a medindo a condutividade da amostra em duas temperaturas e calculando o coeficiente utilizando a fórmula abaixo.

 $\alpha = (GT1 - GT2) \cdot 100\% / (T1 - T2) / GT2$ 

T1: Temperatura típica da amostra

T2: Temperatura de referência

GT1: Condutividade medida à temperatura de amostra típica

GT2: Condutividade medida à temperatura de referência

#### Não-linear

A condutividade da água natural exibe um comportamento de temperatura não linear forte. Por isso, utilize uma correção não linear para a água natural.

A condutividade medida é multiplicada pelo fator f<sub>25</sub> para a temperatura medida e, portanto, corrigida para a temperatura de referência de 25 °C:

 $GT_{25} = GT \cdot f_{25}$ 

Caso outra temperatura de referência seja usada, por exemplo, 20 °C, a condutividade corrigida para 25 °C será dividida por 1,116 (consulte f<sub>25</sub> para 20,0 °C)

 $GT_{20} = (GT \cdot f_{25}) / 1.116$ 

#### Água pura

Semelhante à correção não linear para água natural, um tipo diferente de correção não linear é usado para a água ultrapura e pura. Os valores são compensados na faixa de 0,005 a 5,00 µS/cm a temperaturas (0 - 50 °C) diferentes da temperatura de referência (25 °C). Isto poderia acontecer, por exemplo, na verificação do equipamento de produção de água pura ou ultrapura, ou ao verificar se o procedimento de limpeza em andamento para o qual a água ultrapura foi utilizada levou à remoção de todas as substâncias solúveis. Devido à alta influência de CO<sup>2</sup> do ar, recomendamos a utilização de uma célula de fluxo contínuo para esse tipo de medição.

#### **Aviso**

- As medições de condutividade que utilizam o modo de compensação de água pura só podem ser realizadas a temperaturas variando entre 0 °C e 50 °C. Caso contrário, a mensagem de alerta Temperatura fora da faixa da Água Pura aparecerá.
- No caso de a leitura de condutividade ultrapassar o limite superior de 5,00 μS/cm no modo água pura, a compensação se assemelhará a um modo de compensação linear com α = 2,00%/°C.

#### 7.1.3.3 Fator TDS

#### Navegação: Menu > Cond. > Config. da medição > Fator TDS

| Parâmetro | Descrição                                                                                                    | Valor    |
|-----------|----------------------------------------------------------------------------------------------------|----------|
| Fator TDS | TDS (sólidos totais dissolvidos) é calculado através da multi-<br>plicação do valor de condutividade com o fator TDS. | 0,102,00 |

#### A este respeito, consulte também

Condutividade para fatores de conversão TDS [▶ 50]

### 7.1.3.4 Unidade de Condutividade

| Parâmetro             | Descrição                                                                                                    | Valor                          |
|-----------------------|----------------------------------------------------------------------------------------------------|--------------------------------|
| unidade condu-<br>tiv | <b>µS/cm e mS/cm</b> : o instrumento alternará automaticamente en-<br>tre µS/cm e mS/cm, dependendo do valor de medição. Essa<br>unidade é o padrão para a maioria das medições de conduti-<br>vidade.                                         | μS/cm e mS/cm l μS/m<br>e mS/m |
|                       | <b>µS/m e mS/m</b> : O instrumento alternará automaticamente entre<br>µS/cm e mS/cm, dependendo do valor de medição. Essa uni-<br>dade é usada, por exemplo, para determinar a condutividade<br>do etanol conforme o método da ABNT/ABR 10547. |                                |

### Navegação: Menu > Cond. > Config. da medição > unidade condutiv

### 7.1.3.5 Cinzas Condutimétricas

#### Navegação: Menu > Cond. > Config. da medição > Cinzas Condutimétricas

As Cinzas Condutimétricas (%) são um importante parâmetro que reflete o teor de sais inorgânicos solúveis em açúcar refinado ou açúcar bruto/melados. Estas impurezas inorgânicas solúveis afetam diretamente a pureza do açúcar. O instrumento converterá diretamente a condutividade medida para a % de cinzas condutimétricas, de acordo com o método selecionado.

As medições das cinzas condutimétricas só são possíveis na faixa de temperatura de 15 °C to 25 °C.

| Parâmetro              | Descrição                                                                                                    | Valor                 |
|------------------------|----------------------------------------------------------------------------------------------------|-----------------------|
| Método ICUM-           | Selecione o método de medição de cinzas condutimétricas.                                                                                                    | 28 g (Açúcar Ref)   5 |
| SA                     | <b>28 g (Açúcar Ref)</b> : 28 g para 100 g de solução (açúcar refinado – ICUMSA GS2/3-17)                                                                                                    | g (Açúcar B e Me)     |
|                        | <b>5 g (Açúcar B e Me)</b> : 5 g para 100 mL de solução (açúcar bruto - ICUMSA GS1/3/4/7/8-13)                                                                                                   |                       |
| Entre com Cond<br>Água | É possível inserir a condutividade da água utilizada para pre-<br>parar as soluções de açúcares. Em seguida, esse valor é usa-<br>do para corrigir os valores de cinzas condutimétricas medidos. | 0,0…100,0 μS/cm       |

#### A este respeito, consulte também

Métodos de cinzas condutimétricas [> 51]

#### 7.1.3.6 Unidade de Salinidade

#### Navegação: Menu > Cond. > Config. da medição > Unidade de Salinidade

| Parâmetro                  | Descrição                                       | Valor     |
|----------------------------|-------------------------------------------------|-----------|
| Unidade de Sa-<br>linidade | Selecione a unidade para medição de salinidade. | psu I ppt |

#### A este respeito, consulte também

Escala de salinidade prática (UNESCO, 1978) [▶ 50]

### 7.1.4 Tipo de Ponto Final

#### Navegação: Menu > Cond. > Typo ponto final

| Parâmetro        | Descrição                                                                                                    | Valor                                            |
|------------------|----------------------------------------------------------------------------------------------------|--------------------------------------------------|
| Typo ponto final | <b>EP Automático</b> : O medidor determina quando uma medição deve ser interrompida com base nos critérios de estabilidade programados. | EP Automático   EP<br>Manual   EP por tem-<br>po |
|                  | <b>EP Manual</b> : O usuário é obrigado a parar a medição manual-<br>mente.                                                             |                                                  |
|                  | <b>EP por tempo</b> : O medidor interrompe a medição após um pe-<br>ríodo de tempo definido.                                            |                                                  |

| Insira tempo | Período de tempo [s] até o ponto final da medição ser alcan- | 53600 s |
|--------------|--------------------------------------------------------------|---------|
|              | çado, caso Typo ponto final seja configurado em EP por tem-  |         |
|              | po.                                                          |         |

#### A este respeito, consulte também

Tipos de ponto final [> 11]

### 7.1.5 Configurações de Temperatura

#### Navegação: Menu > Cond. > Configuração de temperatura

| Parâmetro                                                                                                    | Descrição                                                                                                    | Valor |
|----------------------------------------------------------------------------------------------------|----------------------------------------------------------------------------------------------------|-------|
| Temperatura<br>MTC                                                                                                    | TemperaturaCaso o medidor não detecte um sensor de temperatura, MTC-30ATCaparecerá no visor. Neste caso, a temperatura de amostra de-<br>verá ser inserida manualmente22 |       |
| Unidade de<br>temp.Define a unidade de temperatura aplicável às medições. O va-<br>lor de temperatura é convertido automaticamente entre as duas<br>unidades.°C I °F |                                                                                                    | °CI°F |

### 7.1.6 Limites de Medição

Os limites superior e inferior para dados de medição podem ser definidos. Caso um limite não seja alcançado ou seja excedido (em outras palavras, acima ou abaixo de um valor específico), um alerta será exibido na tela e poderá ser acompanhado por um sinal acústico. A mensagem **Limites externos!** também aparecerá na impressão de BPL.

| Parâmetro                                                                                                    | Descrição                                                                                   | Valor                        |
|----------------------------------------------------------------------------------------------------|---------------------------------------------------------------------------------------------|------------------------------|
| limite conduti-<br>vidade                                                                                      | Define o limite superior e inferior para o valor de condutividade em [mS/cm].               | 0,000011000,00               |
| limite TDS                                                                                                    | Define o limite superior e inferior para o valor de TDS em [g/L].                           | 0,000011000,00               |
| limite Salinida-<br>deDefine o limite superior e inferior para o valor de salinidade em<br>[psu/ppt].0,0080,00 |                                                                                             | 0,0080,00                    |
| limite Resistivi-<br>dade                                                                                      | Define o limite superior e inferior para o valor de resistividade em [M $\Omega \cdot$ cm]. | 0,00100,00                   |
| Limit Cinzas<br>Conduti                                                                                        | Define o limite superior e inferior em [%].                                                 | 0,002022,00                  |
| limite Tempera-<br>tura                                                                                        | Define o limite superior e inferior para a temperatura.                                     | -30…130 °C I<br>-22,0…266 °F |

Navegação: Menu > Cond. > Limites de medição

### 7.2 Calibração do Sensor

Antes de realizar uma calibração, selecione o canalCondutividadeusando a tecla Canal.

- Pressione e mantenha pressionado Read para alterar o modo de exibição (uFocus™).
- Certifique-se de ter selecionado o padrão de calibração apropriado.
- 1 Coloque o sensor em um padrão de calibração e pressione Cal.

⇒ Cal aparece no visor e o ícone Typo ponto final fica piscando.

2 O ícone / aparece assim que o sinal se estabiliza; a medição para automaticamente se for selecionado Typo ponto final > Automático.

- ou -

Para parar manualmente a medição, pressione Read.

⇒ O resultado da calibração é mostrado no visor.

3 Pressione Salvar para salvar o resultado.

- ou -

Pressione Sair para rejeitar a calibração e voltar para a tela de medição.

#### Aviso

 O segundo ponto solicitado para a curva de calibração de condutividade é permanentemente programado no medidor e é O S/m para uma resistividade específica em direção ao infinito. Para garantir o maior cuidado nas leituras de condutividade, verifique a constante da célula com uma solução padrão regularmente e volte a calibrar caso seja necessário.

### A este respeito, consulte também

- B Configurações de Calibração [▶ 28]
- Tipos de ponto final [> 11]

### 7.3 Medição de Amostra

- Pressione e mantenha pressionado Read para alterar o modo de exibição (uFocus<sup>™</sup>).
- Selecione os canais usando a tecla **Canal**.
- Pressione e mantenha pressionado Modo para alterar a seleção de canal caso ambos os canais estejam ativos. Em seguida, pressione Modo para alterar o modo de medição.
- 1 Coloque o sensor na amostra e pressione Read para iniciar uma medição.
  - ⇒ O ícone Typo ponto final fica piscando, indicando que uma medição está em andamento. O visor mostra o valor de medição da amostra.
- 2 O ícone / aparece assim que o sinal se estabiliza; a medição para automaticamente se for selecionado Typo ponto final > Automático.

- ou -

Para parar manualmente a medição, pressione Read.

⇒ A medição foi finalizada e os valores medidos são exibidos.

### Typo ponto final

- Automático: a medição é interrompida automaticamente quando o sinal está estável.
- Manual: pressione Read para parar manualmente a medição.
- Temporizado: a medição é interrompida após o tempo pré-configurado.

### A este respeito, consulte também

Tipos de ponto final [> 11]

# 8 Operação com Canal Duplo

Com o isolamento galvânico completo do layout eletrônico, é possível medir simultaneamente com ambos os canais de medição exatamente no mesmo béquer de amostra, sem interferir nas medições.

Ao pressionar a tecla **Canal** o instrumento pode alternar entre os canais. Por padrão, o instrumento está no modo **Duplo**. Ao pressionar **Canal** uma vez, o instrumento comuta para o modo **pH**. Ao pressionar **Canal** novamente, o instrumento comuta para o modo de **Condutividade**.

O modo de canal duplo utilizará as configurações das respectivas configurações para medição. As medições podem ser iniciadas pressionando **Read**. No entanto, as calibrações precisam ser executadas em um modo de canal único. É possível alterar o modo de medição durante operação em canal duplo (por exemplo, de **Condutividade** para **TDS**. Uma seta pequena (◄) próxima à unidade indica a seleção da unidade que pode ser alterada pressionando **Modo**. Para alterar a seleção de canal, pressione e mantenha pressionado **Modo**.

Você pode comutar entre tela close-up de medição uFocus™ e tela com informações completas em modo de canal único ou em modo de canal duplo. Pressione e mantenha pressionado **Read** para comutar.

#### A este respeito, consulte também

- Configurações para medição [> 21]
- Configurações para Medição [> 27]

### 9 Gerenciamento de dados

#### Navegação: Dados

| 1. | Dados de medição    | 3. | Dados ISM ( Dados do eletrodo ) |
|----|---------------------|----|---------------------------------|
|    | 1. Visualização     |    | 1. pH                           |
|    | 2. Transfer.        |    | 1.1 Dados de calibração inicial |
|    | 3. Excluir          |    | 1.2 Histórico de calib          |
| 2. | Dados de calibração |    | 1.3 Dados do eletrodo           |
|    | 1. pH               |    | 1.4 Restaurar ISM               |
|    | 1.1 Visualização    |    | 2. Condutividade                |
|    | 1.2 Transfer.       |    | 2.1 Dados de calibração inicial |
|    | 1.3 Excluir         |    | 2.2 Histórico de calib          |
|    | 2. Condutividade    |    | 2.3 Dados do eletrodo           |
|    | 2.1 Visualização    |    | 2.4 Restaurar ISM               |
|    | 2.2 Transfer.       | 4. | Interfaces de transferência     |
|    | 2.3 Excluir         |    |                                 |

### 9.1 Dados de medição

#### Navegação: Dados > Dados de medição

Todos os dados de medição podem ser analisados, transferidos para opções selecionadas ou podem ser excluídos. A exclusão é protegida por um PIN. Após a entrega, o PIN é configurado em 000000. Altere o código de PIN para impedir acesso não autorizado. Os dados de medição podem ser filtrados de acordo com critérios diferentes.

- 1 Selecione a ação desejada Visualização, Transfer. ou Excluir.
- 2 Selecione **Tudo** para selecionar todos os dados.
  - ou -

Selecione Parcial para aplicar um filtro à seleção.

- OU -

Selecione Novo para selecionar todos os dados ainda não transferidos.

⇒ A ação selecionada será aplicada aos dados filtrados.

#### Opções de filtro

| Parâmetro                        | Descrição                                                                                                    |  |
|----------------------------------|----------------------------------------------------------------------------------------------------|--|
| Parcial por Data / Hora          | - Insira a linha do tempo dos dados e pressione Selecionar.                                                               |  |
|                                  | ⇒ Os dados de medição são exibidos.                                                                                       |  |
| Parcial por Canal                | - Insira o canal dos dados e pressione Selecionar.                                                                        |  |
| Parcial Por número de me-        | 1 Insira os números da memória dos dados e pressione Selecionar.                                                          |  |
| mória                            | ⇒ Os dados de medição são exibidos.                                                                                       |  |
|                                  | 2 Percorra os dados de medição para analisar todas as medições entre os dois números de memória.                          |  |
| Parcial Por ID da amostra        | 1 Insira a ID da amostra e pressione <b>OK</b> .                                                                          |  |
|                                  | O medidor encontra todas as medições armazenadas com essa ID<br>de amostra.                                               |  |
|                                  | 2 Percorra os dados de medição para analisar todas as medições com<br>a ID de amostra inserida.                           |  |
| Parcial Por modo de medi-<br>ção | 1 Selecione um modo de medição da lista. O medidor encontra todas as medições armazenadas do modo de medição selecionado. |  |
|                                  | 2 Percorra os dados de medição do modo de medição selecionado.                                                            |  |

### 9.2 Dados de calibração

#### Navegação: Dados > Dados de calibração

Todos os dados de calibração armazenados podem ser analisados, transferidos para opções selecionadas ou excluídos. A exclusão é protegida por um PIN. Após a entrega, o PIN é configurado em 000000. Altere o código de PIN para impedir acesso não autorizado.

1 Selecione o canal **pH** ou **Condutividade**.

- 2 Selecione a ação desejada Visualização, Transfer. ou Excluir.
   ⇒ A lista de IDs do sensor calibrado aparecerá.
- 3 Selecione um sensor da lista para iniciar a ação selecionada.
- ⇒ A ação selecionada será aplicada ao sensor.

#### Aviso

• Após a exclusão, a ID do sensor desaparecerá da lista no menu de ID do sensor.

### 9.3 Dados de ISM

### Navegação: Dados > Dados ISM

Os medidores SevenCompact incorporam a tecnologia Intelligent Sensor Management (ISM<sup>®</sup>). Esta funcionalidade engenhosa fornece proteção extra, segurança e elimina erros.

- Após conectar o sensor ISM<sup>®</sup>, ele é reconhecido automaticamente e a ID de sensor e o número de série são transferidos do chip do sensor para o medidor. Os dados também são impressos na impressão de BPL.
- Após a calibração do sensor ISM<sup>®</sup>, os dados de calibração são armazenados automaticamente do medidor para chip de sensor. Os dados mais recentes sempre são armazenados onde deveriam estar – no chip do sensor!
- Após conectar o sensor ISM<sup>®</sup>, as cinco calibrações mais recentes são transferidas para o medidor. Elas podem ser analisadas para acompanhar o desenvolvimento do sensor com o tempo. Essas informações fornecem uma indicação se o sensor deve ser limpo ou renovado.
- Após conectar um sensor ISM<sup>®</sup>, o último conjunto de dados de calibração é usado automaticamente para medições.

### Sensores de pH de dados de calibração iniciais

Ao conectar um sensor ISM<sup>®</sup>, os dados de calibração iniciais no sensor podem ser analisados ou transferidos. Os seguintes dados são incluídos:

- Tempo de resposta entre pH 4,01 e 7,00
- Tolerância da temperatura
- Resistência da membrana
- Slope (calibração com pH 4,01 e 7,00) e offset
- Tipo (e nome) do eletrodo (por exemplo, InLab Expert Pro-ISM®)
- Número de série (SN) e o número do pedido
- Data de produção

#### Sensores de condutividade de dados de calibração iniciais

Ao conectar um sensor ISM<sup>®</sup>, os dados de calibração iniciais no sensor podem ser analisados ou transferidos. Os seguintes dados são incluídos:

- Tempo de resposta
- Tolerância da temperatura
- Constante da célula
- Tolerância de constante da célula
- Tipo (e nome) do eletrodo (por exemplo, InLab 731-ISM®)
- Número de série (SN) e o número do pedido
- Data de produção

#### Opções

| Parâmetro               | Descrição                                                                                                    |
|-------------------------|----------------------------------------------------------------------------------------------------|
| Histórico de calibração | Os últimos 5 dados de calibrações armazenados no sensor ISM <sup>®</sup> , inclu-<br>sive a calibração atual, podem ser analisados ou transferidos.                                       |
| Temperatura máxima      | A temperatura máxima a que o sensor ISM <sup>®</sup> foi exposto durante a medi-<br>ção é monitorada automaticamente e pode ser analisada para a avalia-<br>ção da vida útil do eletrodo. |

| Parâmetro     | Descrição                                                                                                    |
|---------------|----------------------------------------------------------------------------------------------------|
| Restaurar ISM | O histórico de calibração nesse menu pode ser excluído. Esse menu é protegido por um PIN de exclusão. Após a entrega, o PIN para exclusão é configurado em 000000. Altere o PIN para impedir acesso não autoriza-<br>do. |

### 9.4 Interfaces de Transferência

### Navegação: Dados > Interfaces de transferência

Todos os dados de medição armazenados podem ser transferidos para a interface selecionada.

| Parâmetro | Descrição                                                                                  | Valor                         |
|-----------|--------------------------------------------------------------------------------------------|-------------------------------|
| Interface | <b>pendrive</b> : Os dados serão armazenados no pen-drive conecta-<br>do no formato *.txt. | pendrive   Impressora<br>  PC |
|           | Impressora: Os dados serão impressos na impressora conec-<br>tada.                         |                               |
|           | PC: Os dados serão transferidos para o PC conectado, execu-<br>tando EasyDirect pH.        |                               |

# 10 Solução de Problemas

### 10.1 Mensagens do instrumento

| Mensagem                                      | Descrição e Resolução                                                                                                    |
|-----------------------------------------------|----------------------------------------------------------------------------------------------------|
| Temp. excede limite máx.                      | Os limites de medição são ativados nas configurações do menu e o valor me-                                                                                            |
| Temp. abaixo limite mín.                      | <ul> <li>Verifique a amostra.</li> </ul>                                                                                                    |
|                                               | Verifique a temperatura da amostra.                                                                                                    |
|                                               | <ul> <li>Certifique-se de que a tampa umedecedora de proteção da membrana do<br/>alatrada da pH tappa sida removida a que a alatrada astaia consectada cor</li> </ul> |
|                                               | retamente e posicionado na solução de amostra.                                                                                                    |
| Memória cheia                                 | No máx. 2000 dados de medição podem ser armazenados na memória. Há muitas IDs de sensor armazenadas.                                                                  |
|                                               | <ul> <li>Exclua todos os dados ou parte deles da memória; caso contrário, você<br/>não poderá armazenar novos dados de medição.</li> </ul>                            |
| Por favor, calibre o eletrodo                 | O lembrete de calibração foi ligado nas configurações do menu e a última ca-<br>libração expirou.                                                                     |
|                                               | Calibre o eletrodo.                                                                                                    |
| Sensor ativo não pode ser excluído            | Não foi possível apagar os dados de calibração da ID do sensor selecionada, pois é a ID do sensor atual no medidor mostrado no visor.                                 |
|                                               | <ul> <li>Insira uma nova ID de sensor nas configurações do menu.</li> <li>Selecione outra ID de sensor a partir da lista nas configurações do menu.</li> </ul>        |
| Tampão errado                                 | O medidor não reconhece o buffer ou padrão/buffer. A diferença nos buffers é                                                                                          |
|                                               | Interior a 60 mV.                                                                                                    |
|                                               | <ul> <li>Certifique-se de que os buffers são novos.</li> </ul>                                                                                                    |
|                                               | Certifique-se de que o mesmo buffer não foi usado mais de uma vez duran- te a celibração                                                                              |
| Slope fora da faixa                           | O resultado da calibração está fora dos seguintes limites: Slope < 85% ou >                                                                                           |
| Offset fora da faixa                          | 110%, offset < -60 mV ou > + 60 mV.                                                                                                    |
|                                               | <ul> <li>Certifique-se de que você tem o buffer correto e que ele é novo.</li> <li>Verifique o sinal de mV do eletrodo, limpe ou substitua o eletrodo.</li> </ul>     |
| Temp. do padrão fora da faixa                 | A temperatura ATC medida está fora da faixa de buffer de calibração de pH:                                                                                            |
| Temp. do fampao fora da faixa                 | <ul> <li>Mantenha o buffer/a temperatura padrão dentro da faixa.</li> </ul>                                                                                           |
|                                               | Altere as configurações de temperatura.                                                                                                    |
| Erro de comunicação sensor ISM                | Os dados não foram transferidos corretamente entre o medidor e o sensor                                                                                               |
|                                               | Reconecte o sensor ISM <sup>®</sup> e tente novamente.                                                                                                    |
| Temp. do padrão fora da faixa                 | A temperatura medida ATC está fora da faixa padrão de calibração de conduti-                                                                                          |
|                                               | vidade: 535 °C para os padrões internacionais e 1535 °C para os pa-<br>drões chineses                                                                                 |
|                                               | Mantenha a temperatura padrão dentro da faixa.                                                                                                    |
|                                               | Altere as configurações de temperatura.                                                                                                    |
| T. fora da faixa de correção nLF              | As medições de condutividade da água natural só podem ser realizadas a temperaturas de 0 até 36 °C.                                                                   |
|                                               | Mantenha a temperatura da amostra dentro da faixa.                                                                                                    |
| Temperatura tora da taixa da Agua Pura        | As medições de condutividade da agua pura so podem ser realizadas a tem-<br>peraturas de 0 até 50 °C.                                                                 |
|                                               | Mantenha a temperatura da amostra dentro da faixa.                                                                                                    |
| T. fora da faixa de correção de cinzas condut | As medições de cinza condutimétrica só podem ser realizadas a temperaturas de 15 até 25 °C.                                                                           |
|                                               | Mantenha a temperatura da amostra dentro da faixa.                                                                                                    |
|                                               | universie nao ioi concluiao em 2 minutos ou o medidor esta com defeito.     Reinicie o autoteste e finalize-o em 2 minutos                                            |
|                                               | Entre em contato com o suporte da METTLER TOLEDO se o problema per-                                                                                                   |
|                                               | sistir.                                                                                                    |
| Config. erradas                               | O valor inserido não difere mais de 1 unidade de pH/5 °C dos outros valores pré-configurados.                                                                         |
|                                               | <ul> <li>Insira um valor mais alto/mais baixo em ordem para conseguir uma dife-<br/>rença maior.</li> </ul>                                                           |

| Mensagem                                         | Descrição e Resolução                                                                                                    |
|--------------------------------------------------|----------------------------------------------------------------------------------------------------|
| Fora de faixa                                    | Qualquer valor inserido está fora da faixa.                                                                                                    |
|                                                  | Insira um valor que está dentro da faixa mostrada no visor.                                                                                                    |
|                                                  | ou                                                                                                    |
|                                                  | Valores medidos estão fora da faixa.                                                                                                    |
|                                                  | <ul> <li>Certifique-se de que a tampa umedecedora de proteção da membrana do<br/>eletrodo tenha sido removida e que o eletrodo esteja conectado corretamen-<br/>te e posicionado na solução de amostra.</li> <li>Se nenhum eletrodo estiver conectado, coloque um clipe para proteger o<br/>soquete.</li> </ul> |
| Senha errada                                     | O PIN inserido não está correto.                                                                                                    |
|                                                  | Reinsira o PIN.                                                                                                    |
|                                                  | <ul> <li>Restaurar para os padrões de fábrica; todos os dados e as configurações<br/>serão apagados.</li> </ul>                                                                                                    |
| Senha não coincide, tente novamente              | O PIN de confirmação não condiz com o PIN inserido.                                                                                                    |
|                                                  | Reinsira o PIN.                                                                                                    |
| Erro de memória                                  | O medidor reconhece erro interno durante a inicialização.                                                                                                    |
|                                                  | <ul> <li>Desligue e religue o medidor.</li> <li>Entre em contato com o suporte da METTLER TOLEDO se o problema per-</li> </ul>                                                                                                    |
|                                                  | sistir.                                                                                                    |
| Erro de mem dados                                | Não foi possível armazenar os dados na memória.                                                                                                    |
|                                                  | Desligue e religue o medidor.                                                                                                    |
|                                                  | <ul> <li>Entre em contato com o suporte da METTLER TOLEDO se o problema per-<br/>sistir.</li> </ul>                                                                                                    |
| Nenhum dado correspondente na memória            | O critério de filtragem inserido não existe.                                                                                                    |
|                                                  | Insira um novo critério de filtragem.                                                                                                    |
| Sensor já existe, insira novo NS para substituir | Dois sensores com a mesma ID, mas SN diferentes não são permitidos no medidor. Caso um SN diferente tenha sido inserido para essa ID de sensor previamente, o SN antigo será substituído.                                                                                                    |
|                                                  | • Insira uma ID de sensor diferente em ordem para manter ID e SN anteriores.                                                                                                    |
| Falha Atualiz dados                              | O processo de atualização de software falhou. Isso pode ter ocorrido pelas se-<br>guintes razões:                                                                                                    |
|                                                  | <ul> <li>O pen-drive não está conectado ou foi desconectado durante o processo de<br/>atualização</li> </ul>                                                                                                    |
|                                                  | <ul> <li>O software de atualização não está na pasta correta</li> </ul>                                                                                                    |
| Falha ao Exportar                                | O processo de exportação falhou. Isso pode ter ocorrido pelas seguintes ra-<br>zões:                                                                                                    |
|                                                  | <ul> <li>O pen-drive não está conectado ou foi desconectado durante o processo de<br/>exportação</li> </ul>                                                                                                    |
|                                                  | O pen-drive está cheio                                                                                                    |

### 10.2 Limites de erro

#### Canal de pH Mensagem Faixa não aceita pH excede lim máx. рΗ < -2,000 ou > 20,000 m٧ < -2000,0 ou > 2000,0 mV excede limite máx. Temp. do tampão fora da faixa/Temp. T (pH) < 5 ou > 50 °C do padrão fora da faixa Offset fora da faixa Eref1-Eb > 60 mV Slope fora da faixa Slope < 85% ou > 110% Tampão errado $\Delta$ Eref1 < 0 mV

#### Canal de Condutividade

| Mensagem                    | Faixa não aceita |                                  |
|-----------------------------|------------------|----------------------------------|
| Condut. excede lim. máx.    | Condutividade    | < 0,00 µS/cm ou > 1000 mS/<br>cm |
| TDS excede limite máx.      | TDS              | < 0,00 mg/L ou > 1000 g/L        |
| Salinidade excede lim. máx. | Salinidade       | < 0,00 psu ou > 80,0 psu         |

| Mensagem                                         | Faixa não aceita       |                                  |
|--------------------------------------------------|------------------------|----------------------------------|
| Resist. excede lim.máx.                          | Resistividade          | < 0,00 MΩ*cm ou<br>> 100,0 MΩ*cm |
| Cinzas Condutimétricas excedeu o lim.<br>max     | Cinzas condutimétricas | < 0,00% ou > 2022%               |
| Temp. do padrão fora da faixa                    | Temperatura            | < 0 °C ou > 35 °C                |
| Temp. excede limite máx.                         | Temperatura            | < -5 °C ou > 105 °C              |
| T fora faixa cor nLF                             | Temperatura            | < 0 °C ou > 50 °C                |
| Temperatura fora da faixa da Água Pu-<br>ra      | Temperatura            | < 0 °C ou > 50 °C                |
| T. fora da faixa de correção de cinzas<br>condut | Temperatura            | < 15 °C ou > 25 °C               |

# 11 Sensores, Soluções e Acessórios

### Sensores de pH

| Peças                                                                                                    | Pedido nº |
|----------------------------------------------------------------------------------------------------|-----------|
| Sensores ISM® com cabeças de múltiplos pinos                                                                                     |           |
| InLab <sup>®</sup> Micro Pro-ISM, sensor de pH 3 em 1, corpo de vidro, 5 mm de diâmetro do eixo, ATC, recarregável               | 51344163  |
| InLab <sup>®</sup> Power Pro-ISM, sensor de pH 3 em 1, corpo de vidro, ATC, sistema de refe-<br>rência pressurizado SteadyForce™ | 51344211  |
| InLab <sup>®</sup> Pure Pro-ISM, sensor de pH 3 em 1, corpo de vidro, ATC, luva de vidro imó-<br>vel, recarregável               | 51344172  |
| InLab®Routine Pro-ISM, sensor de pH 3 em 1, corpo de vidro, ATC, recarregável                                                    | 51344055  |
| InLab <sup>®</sup> Science Pro-ISM, sensor de pH 3 em 1, corpo de vidro, luva de vidro móvel, ATC, recarregável                  | 51344072  |
| InLab <sup>®</sup> Solids Pro-ISM, sensor de pH 3 em 1, corpo de vidro, junção aberta, mem-<br>brana pontiaguda, ATC             | 51344155  |

### Soluções de pH

| Soluções                                                                          | Pedido nº |
|-----------------------------------------------------------------------------------|-----------|
| Sachês de solução de buffer de pH 2,00, 30 x 20 mL                                | 30111134  |
| Solução de buffer de pH 2,00, 250 mL                                              | 51350002  |
| Solução de buffer de pH 2,00, 6 x 250 mL                                          | 51350016  |
| Sachês de solução de buffer de pH 4,01, 30 x 20 mL                                | 51302069  |
| Solução de buffer de pH 4,01, 250 mL                                              | 51350004  |
| Solução de buffer de pH 4,01, 6 x 250 mL                                          | 51350018  |
| Sachês de solução de buffer de pH 7,00, 30 x 20 mL                                | 51302047  |
| Solução de buffer de pH 7,00, 250 mL                                              | 51350006  |
| Solução de buffer de pH 7,00, 6 x 250 mL                                          | 51350020  |
| Sachês de solução de buffer de pH 9,21, 30 x 20 mL                                | 51302070  |
| Solução de buffer de pH 9,21, 250 mL                                              | 51350008  |
| Solução de buffer de pH 9,21, 6 x 250 mL                                          | 51350022  |
| Sachês de solução de buffer de pH 10,01, 30 x 20 mL                               | 51302079  |
| Solução de buffer de pH 10,00, 250 mL                                             | 51350010  |
| Solução de buffer de pH 10,00, 6 x 250 mL                                         | 51350024  |
| Sachês de solução de buffer de pH 11,00, 30 x 20 mL                               | 30111135  |
| Solução de buffer de pH 11,00, 250 mL                                             | 51350012  |
| Solução de buffer de pH 11,00, 6 x 250 mL                                         | 51350026  |
| Sachês Rainbow I (10 sachês de pH 4,01 / 7,00 / 9,21)                             | 51302068  |
| Sachês Rainbow II (10 sachês de pH 4,01 / 7,00 / 10,01)                           | 51302080  |
| Frascos Rainbow I (2 x 250 mL de pH 4,01 / 7,00 / 9,21)                           | 30095312  |
| Frascos Rainbow II (2 x 250 mL de pH 4,01 / 7,00 / 10,00)                         | 30095313  |
| Solução de armazenamento InLab (para todos os eletrodos InLab pH e redox), 250 mL | 30111142  |
| Eletrólito 3 mol/L KCl, 25 mL                                                     | 51343180  |
| Eletrólito 3 mol/L KCl, 250 mL                                                    | 51350072  |
| Eletrólito 3 mol/L KCl, 6 x 250 mL                                                | 51350080  |
| Solução de HCI/Pepsina (remove a contaminação de proteínas), 250 mL               | 51350100  |
| Solução de tioureia (remove a contaminação de sulfeto de prata), 250 mL           | 51350102  |
| Solução de regeneração para eletrodos de pH, 25 mL                                | 51350104  |

#### Sensores de condutividade

| Peças                           | Pedido nº |
|---------------------------------|-----------|
| InLab®731-ISM (aço)             | 30014092  |
| InLab®741-ISM (aço)             | 30014094  |
| InLab <sup>®</sup> 710 (vidro)  | 51302256  |
| InLab <sup>®</sup> 720 (vidro)  | 51302255  |
| InLab®751-4 mm (corpo estreito) | 51344030  |

### Soluções de condutividade

| Peças                                                          | Pedido nº |
|----------------------------------------------------------------|-----------|
| Solução padrão de condutividade 10 µS/cm, 250 mL               | 51300169  |
| Solução padrão de condutividade 10 µS/cm, sachês 30 x 20 mL    | 30111141  |
| Solução padrão de condutividade 84 µS/cm, 250 mL               | 51302153  |
| Solução padrão de condutividade 84 µS/cm, sachês 30 x 20 mL    | 30111140  |
| Solução padrão de condutividade 500 µS/cm, 250 mL              | 51300170  |
| Solução padrão de condutividade 1413 µS/cm, sachês 30 x 20 mL  | 51302049  |
| Solução padrão de condutividade 1413 µS/cm, 6 x 250 mL         | 51350096  |
| Solução padrão de condutividade 12,88 µS/cm, sachês 30 x 20 mL | 51302050  |
| Solução padrão de condutividade 12,88 mS/cm, 6 x 250 mL        | 51350098  |

#### Guias

| Peças                              | Pedido nº |
|------------------------------------|-----------|
| Guia para medições de pH           | 51300047  |
| Guia para medição de condutividade | 30099121  |

# 12 Dados técnicos

### Características gerais

| Tela                           | TFT Colorido                               |                                                                                                  |
|--------------------------------|--------------------------------------------|--------------------------------------------------------------------------------------------------|
| Interfaces                     | RS232                                      | Conector D-sub macho com 9 pi-<br>nos (impressora, leitor de código<br>de barras, teclado do PC) |
|                                | USB-A                                      | Pen-drive (FAT12/FAT16/FAT32)/<br>Impressora                                                     |
|                                | USB-B                                      | Computador                                                                                       |
| Agitador                       | Soquete                                    | Mini-DIN de 5 pinos                                                                              |
|                                | Faixa de tensão                            | 0,518 V <del></del>                                                                              |
|                                | Corrente                                   | Máx. 300 mA                                                                                      |
| Condições ambientais           | Temperatura ambiente                       | 540 °C                                                                                           |
|                                | Umidade relativa                           | 5 80% (sem condensação)                                                                          |
|                                | Categoria de sobretensão                   | Classe II                                                                                        |
|                                | Grau de poluição                           | 2                                                                                                |
|                                | Linha de aplicações                        | Apenas para uso em ambientes<br>internos                                                         |
|                                | Altitude máxima de operação                | Até 2000 m                                                                                       |
| Normas de segurança e EMC      | Consulte a Declaração de Confor-<br>midade |                                                                                                  |
| Dimensões                      | Largura                                    | 204 mm                                                                                           |
|                                | Profundidade                               | 174 mm                                                                                           |
|                                | Altura                                     | 74 mm                                                                                            |
|                                | Peso                                       | 890 g                                                                                            |
| Potência nominal do instrumen- | Voltagem de entrada                        | 9 - 12 V <del></del>                                                                             |
| to                             | Consumo de energia                         | 2.5 W                                                                                            |
| Adaptador CA de potência nomi- | Tensão da linha                            | 100 - 240 V ~ ±10%                                                                               |
| nal                            | Frequência de entrada                      | 50/60 Hz                                                                                         |
|                                | Corrente de entrada                        | 0,3 A                                                                                            |
|                                | Tensão de saída                            | 12 V                                                                                             |
|                                | Corrente de saída                          | 0,84 A                                                                                           |
| Materiais                      | Gabinete                                   | ABS/PC reforçado                                                                                 |
|                                | Janela                                     | Polimetil-metacrilato (PMMA)                                                                     |
|                                | Teclado                                    | Teclado de membrana: Politeref-<br>talato de etileno (PET)                                       |

### Medição de pH

| Intervalo de medição | рН                                      | -2,00020,000     |
|----------------------|-----------------------------------------|------------------|
|                      | mV                                      | -2000,02000,0 mV |
|                      | Captação automática de tempera-<br>tura | -5130 °C         |
|                      | Captação manual de temperatura          | -30…130 °C       |

| Resolução                 | рН                                         | 0,1/0,01/0,001                                |
|---------------------------|--------------------------------------------|-----------------------------------------------|
|                           | mV                                         | 1/0,1                                         |
|                           | Temperatura                                | 0,1 °C                                        |
| Limites de erro           | рН                                         | ± 0,002                                       |
|                           | mV                                         | ± 0.1 mV (-1000+1000 mV)                      |
|                           |                                            | ± 0.2 mV (> ±1000 mV)                         |
|                           | Temperatura                                | ± 0.1 °C (-5100 °C)                           |
|                           |                                            | ± 0.3 °C (> 100 °C)                           |
| Ponto isopotencial        | рН 7,00                                    |                                               |
| Entrada de pH             | BNC                                        | Impedância > $3 \cdot 10^{12} \Omega$         |
| Entrada de temperatura    | RCA (Cinch)                                | NTC 30kΩ, Pt1000                              |
| Entrada digital no sensor | Mini-LTW                                   |                                               |
| Calibração (pH)           | Pontos de calibração                       | 5                                             |
|                           | Grupos de buffer predefinidos              | 8                                             |
|                           | Grupos de buffer definidos pelo<br>usuário | 1 grupo definido pelo usuário de<br>5 buffers |
|                           | Reconhecimento automático do buffer        | Sim                                           |
|                           | Métodos de calibração                      | Linear, segmentado                            |

### Medição de Condutividade

| Intervalo de medição | Condutividade                           | 0,000 µS/cm…1000 mS/cm    |
|----------------------|-----------------------------------------|---------------------------|
|                      | TDS                                     | 0,00 mg/L1000 g/L         |
|                      | Salinidade                              | 0,0080,00 psu             |
|                      |                                         | 0,0080,00 ppt             |
|                      | Resistividade                           | 0,00…100,0 MΩ <b>·</b> cm |
|                      | Cinzas condutimétricas                  | 0,002022%                 |
|                      | Captação automática de tempera-<br>tura | -5130 °C                  |
|                      | Captação manual de temperatura          | -30…130 °C                |

| Resolução       | Condutividade                                        | Faixa automática                                       |
|-----------------|------------------------------------------------------|--------------------------------------------------------|
|                 |                                                      | 0,000 μS/cm…9,999 μS/cm                                |
|                 |                                                      | 10,00 μS/cm…99,99 μS/cm                                |
|                 |                                                      | 100,0 μS/cm…999,9 μS/cm                                |
|                 |                                                      | 1000 uS/cm9999 uS/cm                                   |
|                 |                                                      | 10,00 mS/cm99,99 mS/cm                                 |
|                 |                                                      | 100,0 mS/cm999,9 mS/cm                                 |
|                 |                                                      | 1000 mS/cm                                             |
|                 | TDS                                                  | Faixa automática, mesmos valo-<br>res da condutividade |
|                 | Salinidade                                           | 0,0080,00 psu/ppt                                      |
|                 | Resistividade                                        | 0,00 Ω•cm…99,99 Ω•cm                                   |
|                 |                                                      | 100,0 Ω·cm…999,9 Ω·cm                                  |
|                 |                                                      | 1000 Ω·cm…9999 Ω·cm                                    |
|                 |                                                      | 10,00 kΩ•cm…99,99 kΩ•cm                                |
|                 |                                                      | 100,0 kΩ·cm…999,9 kΩ·cm                                |
|                 |                                                      | 1000 kΩ•cm…9999 kΩ•cm                                  |
|                 |                                                      | 10,00 MΩ·cm…99,99MΩ·cm                                 |
|                 |                                                      | 100,0 MΩ·cm… –                                         |
|                 | Cinzas condutimétricas                               | 0,000%9,999%                                           |
|                 |                                                      | 10,00%99,99%                                           |
|                 |                                                      | 100,0%999,9%                                           |
|                 |                                                      | 1000%2020%                                             |
|                 | Temperatura de Condutividade                         | ±0,1 °C                                                |
| Limites de erro | Condutividade                                        | ±0,5% de valor calculado                               |
|                 | TDS                                                  | ±0,5% de valor calculado                               |
|                 | Salinidade                                           | ±0,5% de valor calculado                               |
|                 | Resistividade                                        | ±0,5% de valor calculado                               |
|                 | Cinzas condutimétricas                               | ±0,5% de valor calculado                               |
|                 | Temperatura                                          | ± 0.1 °C (-5100 °C)                                    |
|                 |                                                      | ± 0.5 °C (> 100 °C)                                    |
| Entradas        | Condutividade                                        | Sensores de condutividade Mini-<br>DIN                 |
|                 | Entrada digital no sensor                            | Sensores digitais Mini-LTW                             |
| Calibração      | Pontos de calibração                                 | 1                                                      |
|                 | Padrões de condutividade predefi-<br>nidos           | 13                                                     |
|                 | Padrões de condutividade defini-<br>dos pelo usuário | Sim                                                    |
|                 | Entrada manual da constante de célula                | Sim                                                    |

# 13 Apêndice

### 13.1 Buffers

### METTLER TOLEDO EUA (Ref. 25°C)

| T [°C] | 1.68 | 4.01 | 7.00 | 10.01 |
|--------|------|------|------|-------|
| 5      | 1.67 | 4.00 | 7.09 | 10.25 |
| 10     | 1.67 | 4.00 | 7.06 | 10.18 |
| 15     | 1.67 | 4.00 | 7.04 | 10.12 |
| 20     | 1.68 | 4.00 | 7.02 | 10.06 |
| 25     | 1.68 | 4.01 | 7.00 | 10.01 |
| 30     | 1.68 | 4.01 | 6.99 | 9.97  |
| 35     | 1.69 | 4.02 | 6.98 | 9.93  |
| 40     | 1.69 | 4.03 | 6.97 | 9.89  |
| 45     | 1.70 | 4.04 | 6.97 | 9.86  |
| 50     | 1.71 | 4.06 | 6.97 | 9.83  |

### METTLER TOLEDO Europa (Ref. 25°C)

| T [°C] | 2.00 | 4.01 | 7.00 | 9.21 | 11.00 |
|--------|------|------|------|------|-------|
| 5      | 2.02 | 4.01 | 7.09 | 9.45 | 11.72 |
| 10     | 2.01 | 4.00 | 7.06 | 9.38 | 11.54 |
| 15     | 2.00 | 4.00 | 7.04 | 9.32 | 11.36 |
| 20     | 2.00 | 4.00 | 7.02 | 9.26 | 11.18 |
| 25     | 2.00 | 4.01 | 7.00 | 9.21 | 11.00 |
| 30     | 1.99 | 4.01 | 6.99 | 9.16 | 10.82 |
| 35     | 1.99 | 4.02 | 6.98 | 9.11 | 10.64 |
| 40     | 1.98 | 4.03 | 6.97 | 9.06 | 10.46 |
| 45     | 1.98 | 4.04 | 6.97 | 9.03 | 10.28 |
| 50     | 1.98 | 4.06 | 6.97 | 8.99 | 10.10 |

#### MERCK (Ref. 20°C)

| T [°C] | 2.00 | 4.00 | 7.00 | 9.00 | 12.00 |
|--------|------|------|------|------|-------|
| 5      | 2.01 | 4.04 | 7.07 | 9.16 | 12.41 |
| 10     | 2.01 | 4.02 | 7.05 | 9.11 | 12.26 |
| 15     | 2.00 | 4.01 | 7.02 | 9.05 | 12.10 |
| 20     | 2.00 | 4.00 | 7.00 | 9.00 | 12.00 |
| 25     | 2.00 | 4.01 | 6.98 | 8.95 | 11.88 |
| 30     | 2.00 | 4.01 | 6.98 | 8.91 | 11.72 |
| 35     | 2.00 | 4.01 | 6.96 | 8.88 | 11.67 |
| 40     | 2.00 | 4.01 | 6.95 | 8.85 | 11.54 |
| 45     | 2.00 | 4.01 | 6.95 | 8.82 | 11.44 |
| 50     | 2.00 | 4.00 | 6.95 | 8.79 | 11.33 |

### JIS Z 8802 (Ref. 25°C)

| T [°C] | 1.679 | 4.008 | 6.865 | 9.180 |
|--------|-------|-------|-------|-------|
| 5      | 1.668 | 3.999 | 6.951 | 9.395 |
| 10     | 1.670 | 3.998 | 6.923 | 9.332 |
| 15     | 1.672 | 3.999 | 6.900 | 9.276 |
| 20     | 1.675 | 4.002 | 6.881 | 9.225 |
| 25     | 1.679 | 4.008 | 6.865 | 9.180 |
| 30     | 1.683 | 4.015 | 6.853 | 9.139 |
| 35     | 1.688 | 4.024 | 6.844 | 9.102 |
| 40     | 1.694 | 4.035 | 6.838 | 9.068 |
| 45     | 1.700 | 4.047 | 6.834 | 9.038 |
| 50     | 1.707 | 4.060 | 6.833 | 9.011 |

### DIN(19266:2000) NIST (Ref. 25°C)

| T [°C] | 1.68  | 4.008 | 6.865 | 9.184 | 12.454 |
|--------|-------|-------|-------|-------|--------|
| 5      | 1.668 | 4.004 | 6.950 | 9.392 | 13.207 |
| 10     | 1.670 | 4.001 | 6.922 | 9.331 | 13.003 |
| 15     | 1.672 | 4.001 | 6.900 | 9.277 | 12.810 |
| 20     | 1.676 | 4.003 | 6.880 | 9.228 | 12.627 |
| 25     | 1.680 | 4.008 | 6.865 | 9.184 | 12.454 |
| 30     | 1.685 | 4.015 | 6.853 | 9.144 | 12.289 |
| 35     | 1.691 | 4.026 | 6.845 | 9.110 | 12.133 |
| 40     | 1.697 | 4.036 | 6.837 | 9.076 | 11.984 |
| 45     | 1.704 | 4.049 | 6.834 | 9.046 | 11.841 |
| 50     | 1.712 | 4.064 | 6.833 | 9.018 | 11.705 |

### DIN(19267) (Ref. 25°C)

| T [°C] | 1.09 | 4.65 | 6.79 | 9.23 | 12.75 |
|--------|------|------|------|------|-------|
| 5      | 1.08 | 4.67 | 6.87 | 9.43 | 13.63 |
| 10     | 1.09 | 4.66 | 6.84 | 9.37 | 13.37 |
| 15     | 1.09 | 4.66 | 6.82 | 9.32 | 13.16 |
| 20     | 1.09 | 4.65 | 6.80 | 9.27 | 12.96 |
| 25     | 1.09 | 4.65 | 6.79 | 9.23 | 12.75 |
| 30     | 1.10 | 4.65 | 6.78 | 9.18 | 12.61 |
| 35     | 1.10 | 4.65 | 6.77 | 9.13 | 12.45 |
| 40     | 1.10 | 4.66 | 6.76 | 9.09 | 12.29 |
| 45     | 1.10 | 4.67 | 6.76 | 9.04 | 12.09 |
| 50     | 1.11 | 4.68 | 6.76 | 9.00 | 11.98 |

### JJG119 (Ref. 25°C)

| T [°C] | 1.680 | 4.003 | 6.864 | 9.182 | 12.460 |
|--------|-------|-------|-------|-------|--------|
| 5      | 1.669 | 3.999 | 6.949 | 9.391 | 13.210 |
| 10     | 1.671 | 3.996 | 6.921 | 9.330 | 13.011 |
| 15     | 1.673 | 3.996 | 6.898 | 9.276 | 12.820 |
| 20     | 1.676 | 3.998 | 6.879 | 9.226 | 12.637 |
| 25     | 1.680 | 4.003 | 6.864 | 9.182 | 12.460 |
| 30     | 1.684 | 4.010 | 6.852 | 9.142 | 12.292 |
| 35     | 1.688 | 4.019 | 6.844 | 9.105 | 12.130 |
| 40     | 1.694 | 4.029 | 6.838 | 9.072 | 11.975 |
| 45     | 1.700 | 4.042 | 6.834 | 9.042 | 11.828 |
| 50     | 1.706 | 4.055 | 6.833 | 9.015 | 11.697 |

### Técnico (Ref. 25°C)

| T [°C] | 2.00 | 4.01 | 7.00 | 10.00 |
|--------|------|------|------|-------|
| 5      | 2.02 | 4.01 | 7.09 | 10.52 |
| 10     | 2.01 | 4.00 | 7.06 | 10.39 |
| 15     | 2.00 | 4.00 | 7.04 | 10.26 |
| 20     | 2.00 | 4.00 | 7.02 | 10.13 |
| 25     | 2.00 | 4.01 | 7.00 | 10.00 |
| 30     | 1.99 | 4.01 | 6.99 | 9.87  |
| 35     | 1.99 | 4.02 | 6.98 | 9.74  |
| 40     | 1.98 | 4.03 | 6.97 | 9.61  |
| 45     | 1.98 | 4.04 | 6.97 | 9.48  |
| 50     | 1.98 | 4.06 | 6.97 | 9.35  |

### 13.2 Padrões de condutividade

### Internacional (Ref. 25°C)

| T [°C] | 10 µS/cm | 84 µS/cm | 500 µS/cm | 1413 µS/cm | 12.88 mS/cm |
|--------|----------|----------|-----------|------------|-------------|
| 5      | 6.13     | 53.02    | 315.3     | 896        | 8.22        |
| 10     | 7.10     | 60.34    | 359.6     | 1020       | 9.33        |
| 15     | 7.95     | 67.61    | 402.9     | 1147       | 10.48       |
| 20     | 8.97     | 75.80    | 451.5     | 1278       | 11.67       |
| 25     | 10.00    | 84.00    | 500.0     | 1413       | 12.88       |
| 30     | 11.03    | 92.19    | 548.5     | 1552       | 14.12       |
| 35     | 12.14    | 100.92   | 602.5     | 1696       | 15.39       |

### Padrões chineses (Ref. 25°C)

| T [°C] | 146.5 µS/cm | 1408 µS/cm | 12.85 mS/cm | 111.3 mS/cm |
|--------|-------------|------------|-------------|-------------|
| 15     | 118.5       | 1141.4     | 10.455      | 92.12       |
| 18     | 126.7       | 1220.0     | 11.163      | 97.80       |
| 20     | 132.2       | 1273.7     | 11.644      | 101.70      |
| 25     | 146.5       | 1408.3     | 12.852      | 111.31      |
| 35     | 176.5       | 1687.6     | 15.353      | 131.10      |

### Padrões japoneses (Ref. 20°C)

| T [°C] | 1330.00 µS/cm | 133.00 µS/cm | 26.6 µS/cm |
|--------|---------------|--------------|------------|
| 0      | 771.40        | 77.14        | 15.428     |
| 5      | 911.05        | 91.11        | 18.221     |
| 10     | 1050.70       | 105.07       | 21.014     |
| 15     | 1190.35       | 119.04       | 23.807     |
| 20     | 1330.00       | 133.00       | 26.600     |
| 25     | 1469.65       | 146.97       | 29.393     |
| 30     | 1609.30       | 160.93       | 32.186     |
| 35     | 1748.95       | 174.90       | 34.979     |

### NaCl saturado (Ref. 25°C)

| T [°C] | Saturated NaCI [mS/cm] |
|--------|------------------------|
| 5      | 155.5                  |
| 10     | 177.9                  |
| 15     | 201.5                  |
| 20     | 226.0                  |
| 25     | 251.3                  |
| 30     | 277.4                  |
| 35     | 304.1                  |

# 13.3 Fatores de correção de temperatura

Fatores de correção de temperatura f<sub>25</sub> para correção da condutividade não-linear

|    | 5     | 1     |       | 23 1  | 3     |       | 1     | 1     | 1     |       |
|----|-------|-------|-------|-------|-------|-------|-------|-------|-------|-------|
| °C | .0    | .1    | .2    | .3    | .4    | .5    | .6    | .7    | .8    | .9    |
| 0  | 1.918 | 1.912 | 1.906 | 1.899 | 1.893 | 1.887 | 1.881 | 1.875 | 1.869 | 1.863 |
| 1  | 1.857 | 1.851 | 1.845 | 1.840 | 1.834 | 1.829 | 1.822 | 1.817 | 1.811 | 1.805 |
| 2  | 1.800 | 1.794 | 1.788 | 1.783 | 1.777 | 1.772 | 1.766 | 1.761 | 1.756 | 1.750 |
| 3  | 1.745 | 1.740 | 1.734 | 1.729 | 1.724 | 1.719 | 1.713 | 1.708 | 1.703 | 1.698 |
| 4  | 1.693 | 1.688 | 1.683 | 1.678 | 1.673 | 1.668 | 1.663 | 1.658 | 1.653 | 1.648 |
| 5  | 1.643 | 1.638 | 1.634 | 1.629 | 1.624 | 1.619 | 1.615 | 1.610 | 1.605 | 1.601 |
| 6  | 1.596 | 1.591 | 1.587 | 1.582 | 1.578 | 1.573 | 1.569 | 1.564 | 1.560 | 1.555 |
| 7  | 1.551 | 1.547 | 1.542 | 1.538 | 1.534 | 1.529 | 1.525 | 1.521 | 1.516 | 1.512 |
| 8  | 1.508 | 1.504 | 1.500 | 1.496 | 1.491 | 1.487 | 1.483 | 1.479 | 1.475 | 1.471 |
| 9  | 1.467 | 1.463 | 1.459 | 1.455 | 1.451 | 1.447 | 1.443 | 1.439 | 1.436 | 1.432 |
| 10 | 1.428 | 1.424 | 1.420 | 1.416 | 1.413 | 1.409 | 1.405 | 1.401 | 1.398 | 1.384 |
| 11 | 1.390 | 1.387 | 1.383 | 1.379 | 1.376 | 1.372 | 1.369 | 1.365 | 1.362 | 1.358 |
| 12 | 1.354 | 1.351 | 1.347 | 1.344 | 1.341 | 1.337 | 1.334 | 1.330 | 1.327 | 1.323 |
| 13 | 1.320 | 1.317 | 1.313 | 1.310 | 1.307 | 1.303 | 1.300 | 1.297 | 1.294 | 1.290 |
| 14 | 1.287 | 1.284 | 1.281 | 1.278 | 1.274 | 1.271 | 1.268 | 1.265 | 1.262 | 1.259 |
| 15 | 1.256 | 1.253 | 1.249 | 1.246 | 1.243 | 1.240 | 1.237 | 1.234 | 1.231 | 1.228 |
| 16 | 1.225 | 1.222 | 1.219 | 1.216 | 1.214 | 1.211 | 1.208 | 1.205 | 1.202 | 1.199 |
| 17 | 1.196 | 1.193 | 1.191 | 1.188 | 1.185 | 1.182 | 1.179 | 1.177 | 1.174 | 1.171 |
| 18 | 1.168 | 1.166 | 1.163 | 1.160 | 1.157 | 1.155 | 1.152 | 1.149 | 1.147 | 1.144 |
| 19 | 1.141 | 1.139 | 1.136 | 1.134 | 1.131 | 1.128 | 1.126 | 1.123 | 1.121 | 1.118 |
| 20 | 1.116 | 1.113 | 1.111 | 1.108 | 1.105 | 1.103 | 1.101 | 1.098 | 1.096 | 1.093 |
| 21 | 1.091 | 1.088 | 1.086 | 1.083 | 1.081 | 1.079 | 1.076 | 1.074 | 1.071 | 1.069 |
| 22 | 1.067 | 1.064 | 1.062 | 1.060 | 1.057 | 1.055 | 1.053 | 1.051 | 1.048 | 1.046 |
| 23 | 1.044 | 1.041 | 1.039 | 1.037 | 1.035 | 1.032 | 1.030 | 1.028 | 1.026 | 1.024 |
| 24 | 1.021 | 1.019 | 1.017 | 1.015 | 1.013 | 1.011 | 1.008 | 1.006 | 1.004 | 1.002 |
| 25 | 1.000 | 0.998 | 0.996 | 0.994 | 0.992 | 0.990 | 0.987 | 0.985 | 0.983 | 0.981 |
| 26 | 0.979 | 0.977 | 0.975 | 0.973 | 0.971 | 0.969 | 0.967 | 0.965 | 0.963 | 0.961 |
| 27 | 0.959 | 0.957 | 0.955 | 0.953 | 0.952 | 0.950 | 0.948 | 0.946 | 0.944 | 0.942 |
| 28 | 0.940 | 0.938 | 0.936 | 0.934 | 0.933 | 0.931 | 0.929 | 0.927 | 0.925 | 0.923 |
| 29 | 0.921 | 0.920 | 0.918 | 0.916 | 0.914 | 0.912 | 0.911 | 0.909 | 0.907 | 0.905 |
| 30 | 0.903 | 0.902 | 0.900 | 0.898 | 0.896 | 0.895 | 0.893 | 0.891 | 0.889 | 0.888 |
| 31 | 0.886 | 0.884 | 0.883 | 0.881 | 0.879 | 0.877 | 0.876 | 0.874 | 0.872 | 0.871 |
| 32 | 0.869 | 0.867 | 0.866 | 0.864 | 0.863 | 0.861 | 0.859 | 0.858 | 0.856 | 0.854 |
| 33 | 0.853 | 0.851 | 0.850 | 0.848 | 0.846 | 0.845 | 0.843 | 0.842 | 0.840 | 0.839 |
| 34 | 0.837 | 0.835 | 0.834 | 0.832 | 0.831 | 0.829 | 0.828 | 0.826 | 0.825 | 0.823 |
| 35 | 0.822 | 0.820 | 0.819 | 0.817 | 0.816 | 0.814 | 0.813 | 0.811 | 0.810 | 0.808 |

### 13.4 Coeficientes de temperatura (valores alfa)

| Substância a 25 °C | Concentração<br>[%] | Coeficiente de temperatura alfa<br>[%/°C] |
|--------------------|---------------------|-------------------------------------------|
| HCI                | 10                  | 1,56                                      |
| KCI                | 10                  | 1,88                                      |
| CH₃COOH            | 10                  | 1,69                                      |
| NaCl               | 10                  | 2,14                                      |
| $H_2SO_4$          | 10                  | 1,28                                      |
| HF                 | 1,5                 | 7,20                                      |

Coeficientes  $\alpha$  dos padrões de condutividade para um cálculo da temperatura de referência de 25 °C

| Padrão      | Temp. de medição:<br>15 °C | Temp. de medição:<br>20 °C | Temp. de medição:<br>30 °C | Temp. de medição:<br>35 °C |
|-------------|----------------------------|----------------------------|----------------------------|----------------------------|
| 84 µS/cm    | 1,95                       | 1,95                       | 1,95                       | 2,01                       |
| 1413 µS/cm  | 1,94                       | 1,94                       | 1,94                       | 1,99                       |
| 12,88 mS/cm | 1,90                       | 1,89                       | 1,91                       | 1,95                       |

### 13.5 Escala de salinidade prática (UNESCO, 1978)

A salinidade é calculada de acordo com a definição oficial da UNESCO de 1978. Portanto, a salinidade Spsu de uma amostra em psu (practical salinity unit, ou em português, unidade salínica prática) na pressão atmosférica padrão é calculada como a seguir:

$$S = \sum_{j=0}^{5} \alpha_{j} R_{T}^{j/2} - \frac{(T-15)}{1+k(T-15)} \sum_{j=0}^{5} b_{j} R_{T}^{j/2}$$

| $a_0 = 0.0080$           | $b_0 = 0.0005$           | k = 0.00162 |
|--------------------------|--------------------------|-------------|
| a <sub>1</sub> = -0.1692 | b <sub>1</sub> = -0.0056 |             |
| a <sub>2</sub> = 25.3851 | $b_2 = -0.0066$          |             |
| a <sub>3</sub> = 14.0941 | $b_3 = -0.0375$          |             |
| a <sub>4</sub> = -7.0261 | $b_4 = 0.0636$           |             |
| a <sub>5</sub> = 2.7081  | $b_5 = -0.0144$          |             |

$$R_{T} = \frac{R_{Sample}(T)}{R_{KCI}(T)}$$

(32,4356 g de KCl por 1000 g de solução)

### 13.6 Condutividade para fatores de conversão TDS

| Condutividade | TDS K        | CI     | TDS NaCl     |        |  |
|---------------|--------------|--------|--------------|--------|--|
| a 25 °C       | Valor em ppm | fator  | Valor em ppm | fator  |  |
| 84 µS/cm      | 40,38        | 0,5048 | 38,04        | 0,4755 |  |
| 447 µS/cm     | 225,6        | 0,5047 | 215,5        | 0,4822 |  |
| 1413 µS/cm    | 744,7        | 0,527  | 702,1        | 0,4969 |  |
| 1500 µS/cm    | 757,1        | 0,5047 | 737,1        | 0,4914 |  |
| 8974 µS/cm    | 5101         | 0,5685 | 4487         | 0,5000 |  |
| 12,880 µS/cm  | 7447         | 0,5782 | 7230         | 0,5613 |  |
| 15,000 µS/cm  | 8759         | 0,5839 | 8532         | 0,5688 |  |
| 80 mS/cm      | 52,168       | 0,6521 | 48,384       | 0,6048 |  |

### 13.7 Tabelas USP/EP

Requisitos de condutividade (µS/cm) para USP / EP (água altamente purificada) / EP (água purificada)

| Temperatura<br>[°C] | USP<br>[µS/cm] | EP<br>(água altamente purifi-<br>cada)<br>[µS/cm] | EP<br>(água purificada)<br>[µS/cm] |
|---------------------|----------------|---------------------------------------------------|------------------------------------|
| 0                   | 0,6            | 0,6                                               | 2,4                                |
| 5                   | 0,8            | 0,8                                               | -                                  |
| 10                  | 0,9            | 0,9                                               | 3,6                                |
| 15                  | 1,0            | 1,0                                               | -                                  |
| 20                  | 1,1            | 1,1                                               | 4,3                                |
| 25                  | 1,3            | 1,3                                               | 5,1                                |
| 30                  | 1,4            | 1,4                                               | 5,4                                |
| 35                  | 1,5            | 1,5                                               | -                                  |
| 40                  | 1,7            | 1,7                                               | 6,5                                |
| 45                  | 1,8            | 1,8                                               | -                                  |
| 50                  | 1,9            | 1,9                                               | 7,1                                |
| 55                  | 2,1            | 2,1                                               | -                                  |
| 60                  | 2,2            | 2,2                                               | 8,1                                |
| 65                  | 2,42           | 2,42                                              | -                                  |
| 70                  | 2,5            | 2,5                                               | 9,1                                |
| 75                  | 2,7            | 2,7                                               | 9,7                                |
| 80                  | 2,7            | 2,7                                               | 9,7                                |
| 85                  | 2,7            | 2,7                                               | -                                  |
| 90                  | 2,7            | 2,7                                               | 9,7                                |
| 95                  | 2,9            | 2,9                                               | -                                  |
| 100                 | 3,1            | 3,1                                               | 10,2                               |

### 13.8 Métodos de cinzas condutimétricas

O medidor pode medir as cinzas condutímétricas (%) de acordo com os dois métodos ICUMSA:

### 13.8.1 Açúcar refinado (28 g para 100 g de solução) ICUMSA GS2/3-17

A fórmula utilizada pelo instrumento é:

 $\%(m/m) = 0,0006 \cdot ((C1/(1+0,026 \cdot (T-20))) - 0,35 \cdot (C2/(1+0,026 \cdot (T-20))) \cdot K)$ 

C1 = a condutividade da solução de açúcar emµS/cm com constante de célula= 1 cm<sup>-1</sup>

**C2** = condutividade da água utilizada em  $\mu$ S/cm para preparar a solução de açúcar com constante de célula = 1 cm<sup>-1</sup>

T = Temperatura em °C entre 15°C e 25°C

 $\mathbf{K} = \text{constante} \text{ de célula}$ 

### 13.8.2 Açúcar bruto ou melaço (5 g por 100 mL de solução) ICUMSA GS 1/3/4/7 /8-13

A fórmula utilizada pelo instrumento é:

 $\label{eq:ml} \%(m/V) = 0,0018 \cdot ((C1/(1+0,023 \cdot (T-20)) - C2/(1+0,023 \cdot (T-20))) \cdot K)$ 

**C1** = a condutividade de solução de açúcar em  $\mu$ S/cm com constante da célula = 1 cm<sup>-1</sup>

**C2** = a condutividade da água utilizada para preparar a solução de açúcar em  $\mu$ S/cm com constante de célula = 1 cm<sup>-1</sup>

 $\mathbf{T}$  = Temperatura em °C entre 15°C e 25°C

**K** = constante de célula do sensor usado

# Para proteger o futuro do seu equipamento:

O Centro de Serviços da METTLER TOLEDO assegura a qualidade, exatidão na medição e preservação do desempenho pelos próximos anos.

Por gentileza nos contate para receber detalhes completos dos serviços disponíveis.

www.mt.com/phlab

Informações prossecutivas

Mettler-Toledo GmbH Im Langacher 44 8606 Greifensee, Switzerland Tel. +41 22 567 53 22 Fax +41 22 567 53 23 www.mt.com/contact

Reservado o direito a alterações técnicas. © Mettler-Toledo GmbH 07/2016 30325052B

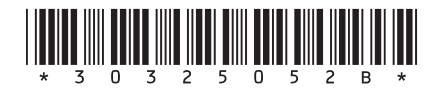